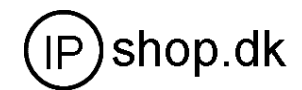

# **User Manual**

WIP0020 DECT Phone Version 2.1

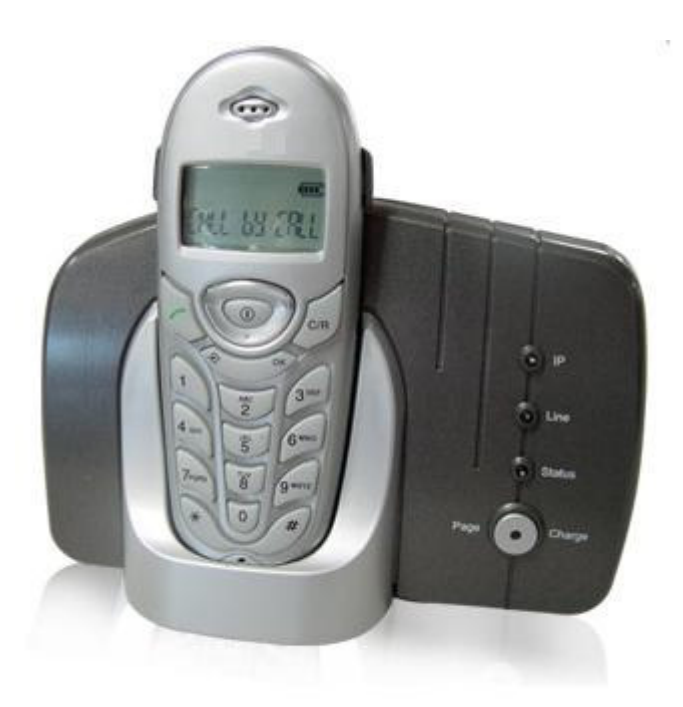

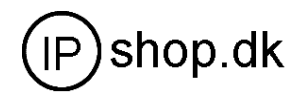

# **Introduction**

About This Manual

his Manual provides basic information on how to install and connect WIP0020 Dect Phone to the network. It also includes features and functions of WIP0020 Dect Phone components, and how to use them correctly. We sincerely hope you could enjoy the convenience and capabilities brought forward by our products.

# Before Getting Started

Before you can connect WIP0020 to the network and use it, you must have a high-speed Internet connection installed. A high-speed connection includes environments such as DSL, cable modem, and a leased line.

WIP0020 Dect Phone allows you to make and receive calls from both ordinary phone service and from IP telephony over the Internet.

WIP0020 Dect Phone is a stand-alone device, which requires no PC to make Internet calls. WIP0020 Dect Phone supports both data and voice thru IP network, and also provides all the features and functionalities of conventional phone and more. Our IP phone guarantees clear and reliable voice quality on IP network, which is fully compatible with SIP and h.323 industry standard and able to interoperate with many other SIP or h.323 compliant devices and software on the market.

# Notice

This publication describes the instruction for WIP0020 series IP phone functions only. We reserve the rights to do any changes or make enhancements of this publication without further notice. The most updated electronic revision of user manual can be downloaded from IPshop's website: <u>www.ipshop.dk</u> timely, thanks for your understanding and continuous support.

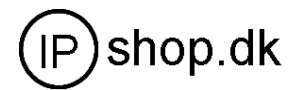

# **Before Using**

# Package contents

Once you have unpacked your phone, make sure that all the parts shown below are available. If any pieces are missing or broken, please promptly call your dealer.

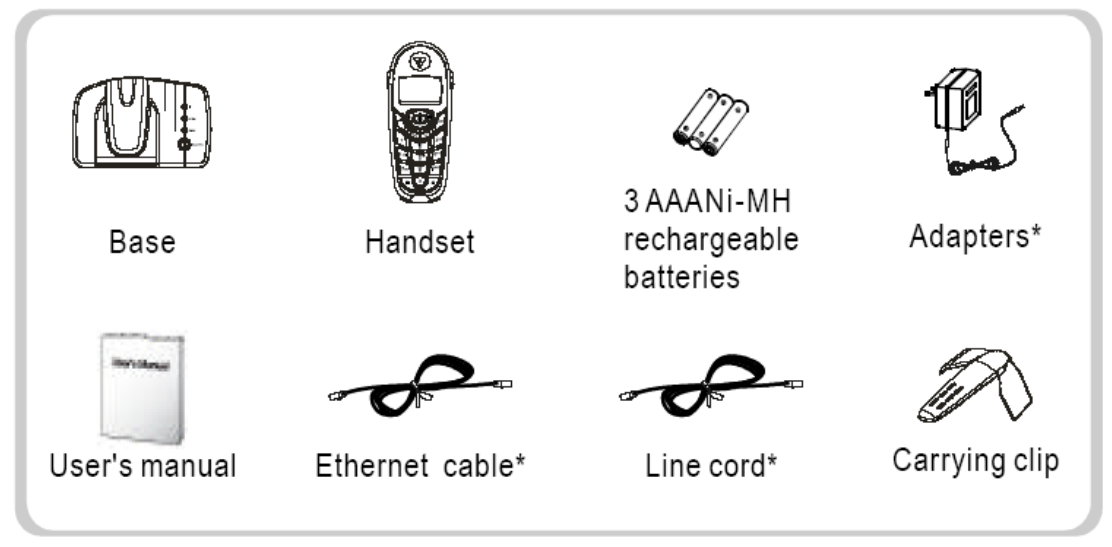

The shape of the plugs vary according to each country's specification.

# Location and Function of Control

Base

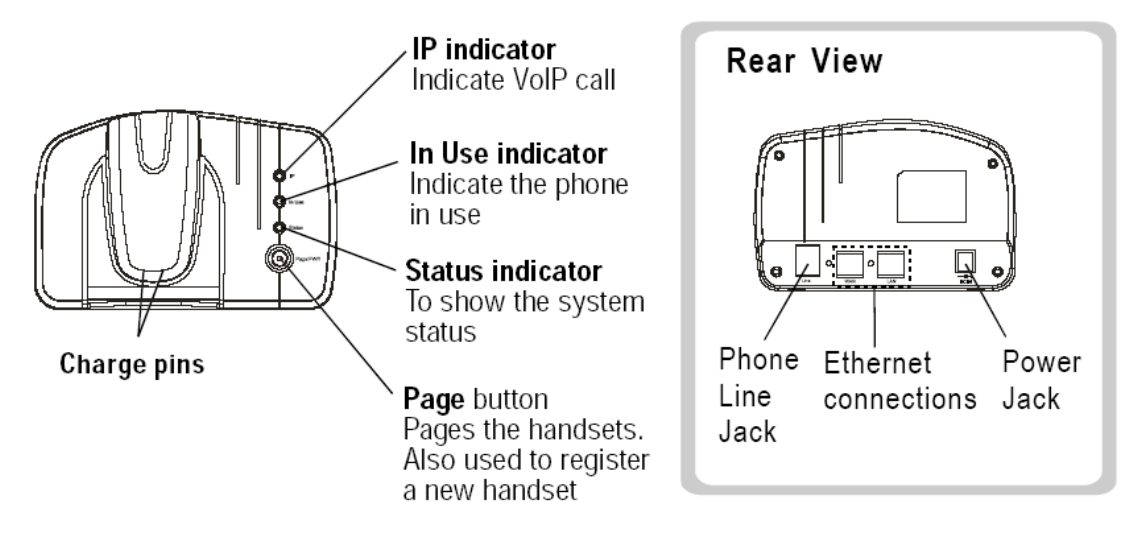

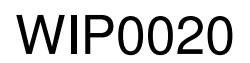

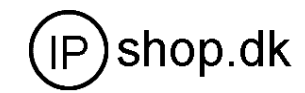

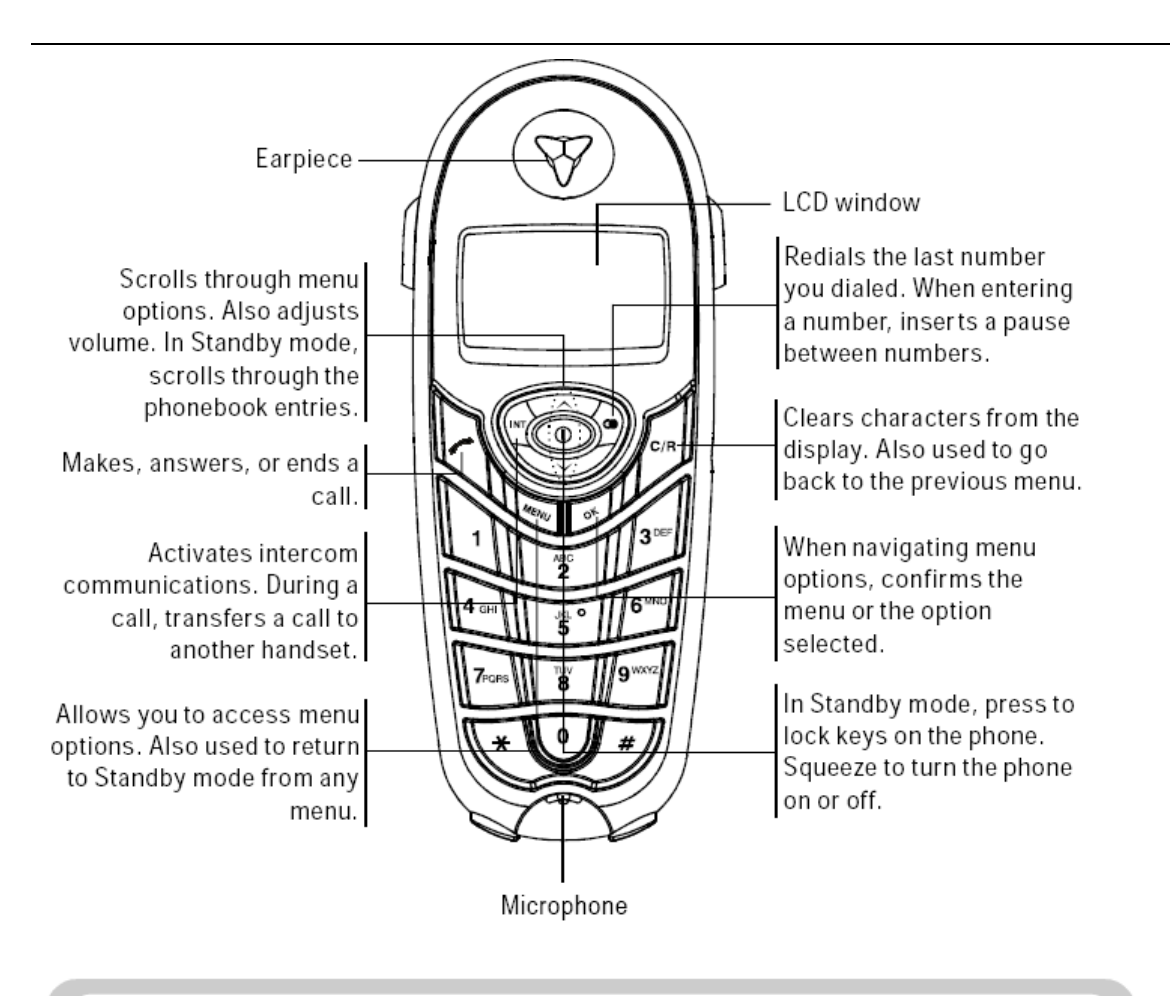

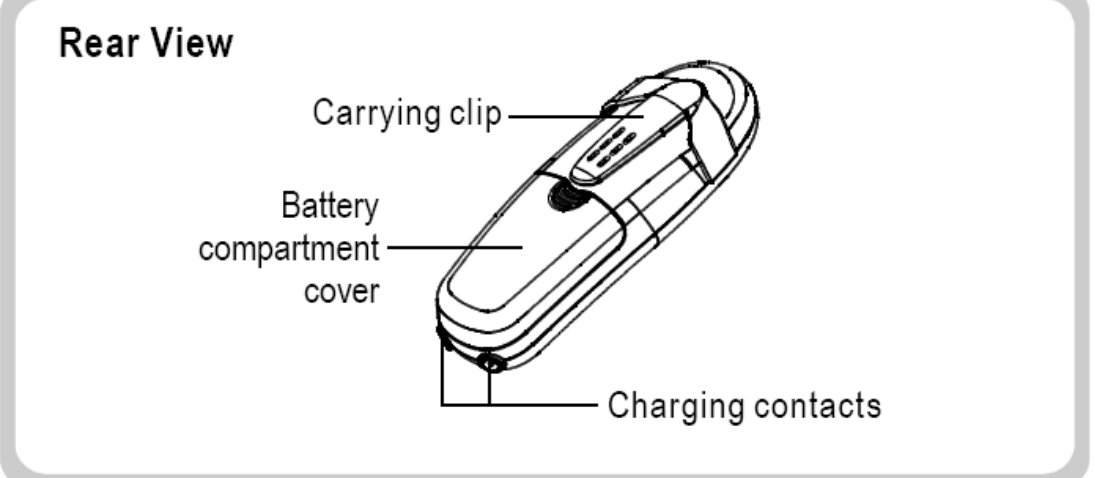

# LCD Window Icon Descriptions

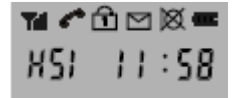

This area displays in-use information such as the other party's number, call duration,

menus, etc. In Standby mode, it displays the handset number, and the current time

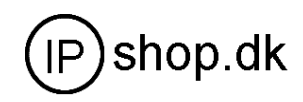

# Yill

**Signal Strength Icon** This icon is always displayed when your phone is on, and shows the current signal strength. More bars indicate more signal strength.

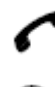

Line Icon This icon indicates that the line is engaged.

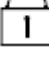

Key Lock Icon This icon indicates the keys are locked.

New Call Icon This icon indicates that there is a new call. To view the caller,

access the Call Log menu. See page

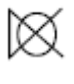

Mute Icon This icon indicates that your phone's microphone is off temporarily.

**Battery Status Icon** This icon is displayed at all times when your phone is on, and shows the level of your battery charge. The more bars, the greater the capacity.

# **Connecting Lines**

- Connect one end of the phone line cord to the phone line jack on the bottom of the base, and the other end to a standard phone wall outlet.
- Connect the modular end of the AC power Adapter to the power jack of the base, Then plug the AC adapter into a standard AC wall outlet.

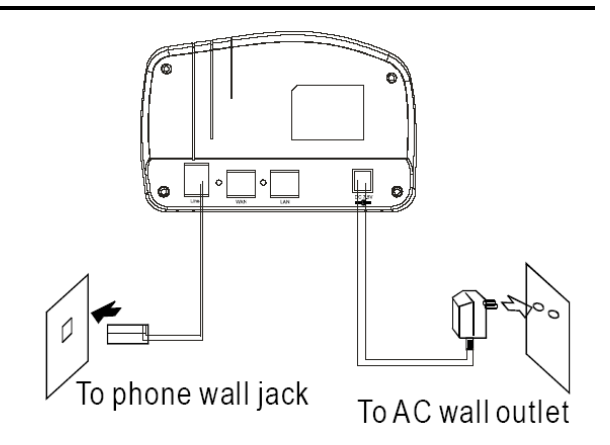

# Installing Batteries

The rechargeable Ni-MH batteries(AAA size) come with your phone. Install the batteries before using your phone.

- 1. Slide the battery cover in the direction of the arrow and pull it out.
- Insert new batteries as indicated, matching correct polarity (+, -).
   Note: Reversing the oritentation may damage the handset.
- 3 To replace the battery cover, slide the cover up until it snaps shut.

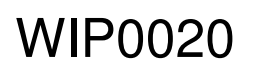

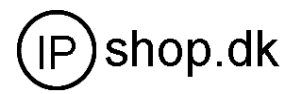

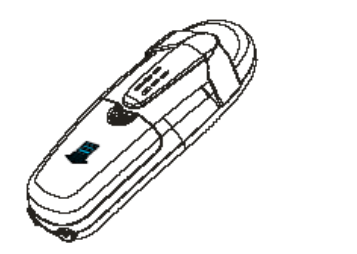

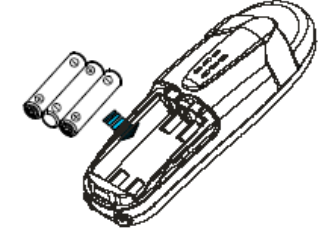

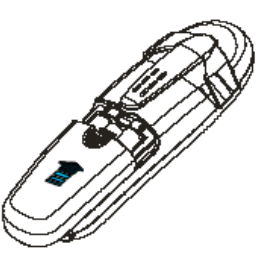

#### Notes:

- The batteries need to be replaced if they do not recover their full storage capacities after recharging.
- When replacing the batteries, always use good quality Ni-MH re-chargeable batteries. Never use other batteries or conventional alkaline batteries

Important Note: Before initial operation, YOU SHOULD FULLY CHARGE THE HANDSET for about 14-16 hours. To charge the handset, you should place it on the base. <u>Result:</u> When you place the handset on the base, the handset automatically turns on and the charging LED on

during the charge.

#### Using Handset Carrying Clip

The supplied handset carrying clip allows you to conveniently carry the handset with you. It clips easily to your belt, waist hand, or shirt pocket.

If you want to remove the carrying clip Insert a screw driver along the edge of one of its arms and release the clip. Then lift it off. If you want to attach the carrying clip: Attach the carrying clip to the back of the handset. Make sure that the carrying clip locks into place.

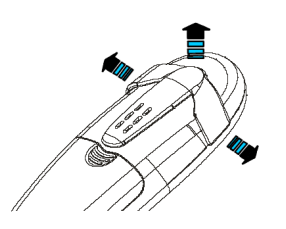

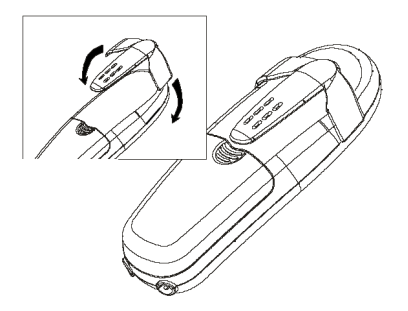

#### Using Headset (optional)

The headset jack is located in the middle right side of the handset and is 2.5mm standard plug. Simply plug the headset into the jack and the headset will be activated. **Note:** 

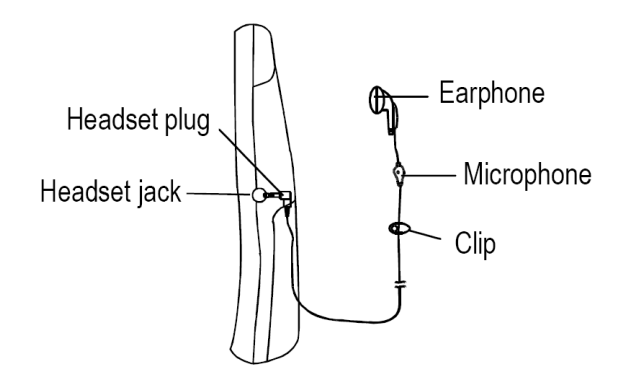

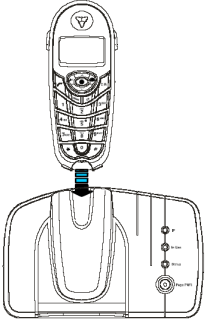

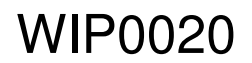

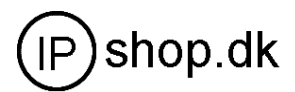

When the headset is plugged into the headset jack, the microphone on the handset will be deactivated

# Turning Handset On/ Off

When you place the handset on the charger, it automatically turns on. To turn the handset on or off in standby mode, follow these steps:

**1.** To turn on the handset when it's off, press and hold the <sup>(1)</sup> button until you switch the display on. <u>*Result:*</u> The first time you turn the phone on, the LCD window displays the handset number and the time. The phone is in Standby mode and ready for use.

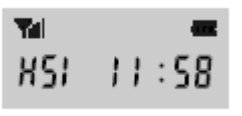

If the time on the display is not correct, you can change the time. See "Setting Time" on page

2. To turn the handset off, press and hold the <sup>(1)</sup> button until <sup>(2)</sup> appears. Then the display turns off.

Note:

Nothing will appear in the LCD display when battery power is very low. YOU SHOULD FULLY CHARGET THE HANDSET BEFORE USE.

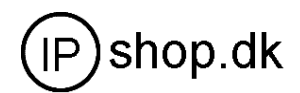

# Part One: Cordless Phone

Your new VoIP (Voice over Internet Protocol) Phone can be used as a ordinary DECT (Digital Enhanced Cordless Telecommunication) Phones. It is designed with advanced features. Similarly to GSM, this technology allows you to get the benefits of the digital wireless communication systems, which are better protected against interferences, tapping and intrusions

# **Basic Function**

#### Choosing Dial Mode

In order to provide compatibility with other telephone systems, your phone can be set to either pulse dialing (same as rotary), or tone dialing (DTMF).

- 1. Press the MENU button.
- 2. press the 🛇 or 😔 button to choose **BRSE MERLU**, then press the 🛞 button.

<u>Results:</u> The LCD window prompts you to enter the PIN, The PIN is preset to " 0000" at factory.

- 3. Enter the PIN, then press the ON button
- 4. Press the 🕑 button to choose DIRL MODE, then press the 🞯 button.

*<u>Result</u>*: The current setting is displayed.

- 5. Press the 🔿 or 😒 button to choose TORE or PULSE.
- 6. Press the ON button to save the selection.

#### Setting Time

1. Press the MENU button.

2. Press the 🛇 or 🥯 button to choose **bRSE MERIU**, then press the 🞯 button.

Result: The LCD window prompts you to enter the PIN, The PIN is preset to " 0000" at the factory

- 3. Enter the PIN, then press the ON button.
- 4. Press the 🛇 or 🥯 button to choose IIME SET, then press the 👁 button.

<u>Result:</u> The current setting is displayed.

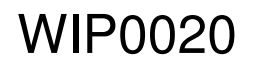

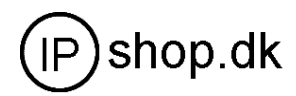

5. Enter the current time using the number keypad.

#### Notes:

- The time format is 24 hours. Select from 00 to 23.
- If you want to correct a digit in the middle while programming, use or button to move the cursor to the incorrect number, then enter a correct number.
- 6. Press the ON button to save the selection

#### Making a call

1. Pick up the handset and press the 🗹 button.

Result: You hear a dial tone.

2. Dial a telephone number.

#### Note:

- You can store up to 10 telephone numbers in memory for automatic dialing. For details, see page
- 3. When the receiver answers, speak.
- 4. To end the call, either press the  $\boxed{\circle{C}}$  or replace the handset on the base.

#### Note:

To make a call to the last number you dialed, use the Redial feature. For details, see page

You can enter the desired phone number in Standby mode, which allows you to make corrections before dialing. Follow these steps:

1. Enter a telephone number. Check the number in the LCD window.

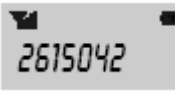

#### Notes:

- If you make a mistake while entering a number, press the button to clear the last digit and correct the number.
- If you press the button for more than one second, all digits you have entered will be cleared and the phone returns to the Standby mode.
- When you enter the first digit(s) of the phone number, if the Smart Dialing feature is enabled and there are the matching numbers in the phone's memory, the number appears on the display. For details, see page
- 2. When the number appears correctly, press the  $\checkmark$  button

#### **Receiving a Call**

When a call is received, the phone rings and the 📕 icon on the display blinks. If the caller can be identified,

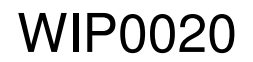

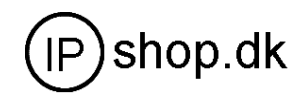

the caller's phone number is displayed. If the caller cannot be identified, only the 🖊 icon blinks.

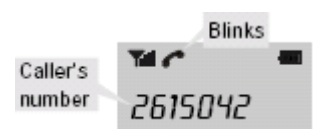

1. To answer the call, press any button. Or if the handset is on the base, just simply lift it up. You do not need to press any button.

<u>*Result:*</u> The phone is connected and the *log icon is steadily on. The LCD window displays the talk time.* 

2. You can speak. To end the call, either press the *i* button or replace the handset on the base. Note:

After you lift the phone from the base to receive the call, the *seconds* button does not work for 3 seconds to prevent the phone from being disengaged.

# Switching the Microphone Off (Mute)

You can temporarily switch your phone's microphone off, so that the other party cannot hear you. Example: You wish to say something to another person in the room but do not want the other party to hear you.

| То  | switch   | the | microphone  | off | temporarily, | press | the | 6 | button | during | а | conversation. | The | $\boxtimes$ | icon |
|-----|----------|-----|-------------|-----|--------------|-------|-----|---|--------|--------|---|---------------|-----|-------------|------|
| app | pears in | the | LCD window. |     |              |       |     |   |        |        |   |               |     |             |      |

To switch the microphone back on, press the 🤎 button again.

# **Adjusting Voice Volume**

During a conversation, the  $\bigcirc$  or  $\bigcirc$  button adjusts the level of the earpiece volume. You can adjust the volume from level 1 to 3. The selected volume is displayed in the LCD window.

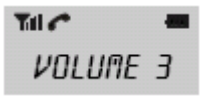

# Adjusting Ring Volume

- 1. Press the MEND button.
- 2. Press the 🛇 or 🞯 button to choose RIRS, then press the 🞯 button.

3. Press the 🐼 or 😒 button to choose RING LEVEL, then press the 🞯 button.

<u>Result</u>: The current ring level is displayed.

#### 4. Press the $\bigcirc$ or $\bigcirc$ button to choose the volume level you want.

<u>*Result:*</u> You can adjust the volume from level 1 to 3. You can also turn the ringer OFF. Each time you press or Sutton, the handset sounds its selected loudness.

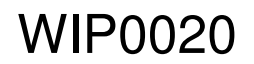

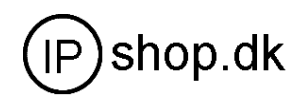

# 5. Press the OK button to save the selection.

#### Note:

If you set to turn the ringer OFF, When a call comes in, only the 🗹 icon on the LCD blinks.

#### Last Number Redial

To redial the last number:

# 1. Press the 🖻 button in Standby mode.

<u>Result:</u> The LCD window displays the last number you dialed.

# 2. Press the 🗹 button to dial the number.

Your phone keeps the last 10 numbers you have dialed and allows you to retrieve the numbers. To view and dial any of the last 10 numbers:

# 1. Press the button in Standby mode.

2. If you want to scroll through the memory, press the  $\bigcirc$  or  $\bigcirc$  button until you find out the number you want to call.

3. Press the button to dial the number.

#### Notes:

- When no numbers are found, EMPTY is displayed.
- When the redial memory storage is full, each time you dial a new number, the oldest number stored in the redial memory is automatically erased, and the redial memory is updated.
- You can modify the displayed number before pressing the  $\square$  button by using  $\square$  button.

To delete a specific number in the Redial memory:

- 1. Press the 🖻 button.
- 2. Scroll to the number you want to delete by using the  $\odot$  or  $\odot$  button.
- 3. When the number appears on the display, press the obstraction.

<u>Result:</u> The display prompts you to confirm the deletion.

4. Press the OK button.

<u>*Result:*</u> You hear a beep and the phone returns to Standby mode after clearing the memory number. To delete all numbers in the Redial memory:

- 1. Press the MENU button.
- 2. Press the 🔗 or 😒 button to choose CLR REGIRL, then press the 🔍 button.

Result: The LCD window prompts you to enter the PIN. The PIN is preset to "0000" at the factory.

#### 3. Enter the PIN, then press the 🔍 button.

<u>Result</u>: The phone prompts you to confirm the deletion.

4. Press the 🞯 button.

# Caller ID

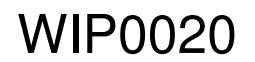

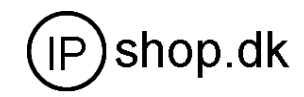

When you receive a call, the caller's phone number is shown on the screen, if the caller's information is transmitted from the network on which the call was made. The last 10 received calls are stored in the Caller ID memory, and you can use the list to make a call to any of the numbers.

The Call ID icon appears when there are new calls in the memory. Once you view all the new calls using the Call Log menu, the icon will disappear.

To review and dial any of the received numbers:

- 1. Press the MENU button.
- 2. Press the 🔗 or 😒 button to choose [RLL L09, then press the 🞯 button.

<u>*Result:*</u> The LCD window shows the last caller's number (up to 20 digits). The time when the call was received is also displayed. If there is no caller ID received, **ERPTY** is displayed.

3. Scroll the Caller ID numbers by using the  $\overline{\bigcirc}$  or  $\overline{\bigcirc}$  button and choose the desired number.

4. To dial the selected number, press the  $\square$  button.

To delete a specific number from the Call Log:

- 1. Scroll to the number you want to delete from the Caller ID memory, then press the 🔍 button.
- 2. Press the 🞯 button to confirm the deletion.

To delete all numbers in the Caller ID memory:

1. Press the MENU button.

2. Press the 🔗 or 😒 button to choose [[] [RLL L09], then press the @button.

Result: The LCD window prompts you to enter the PIN. The PIN is preset to "0000" at the factory.

3. Enter the PIN, then press the OBbutton.

**Result:** The phone prompts you to confirm the deletion.

4. Press the 🞯 button.

#### **Battery Level Indicator**

The *mail* icon is continuously displayed at the top right corner of the LCD window. The *mail* icon shows the level of battery power. The more bars you see, the more power you have left.

When the battery is too low for the phone to operate, the handset will automatically turnoff. You should place the handset on the base to charge the handset battery.

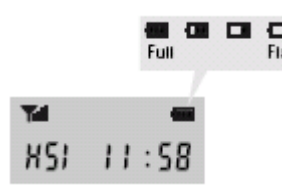

#### Key Lock

If you switch this feature on, all buttons except for the <sup>(1)</sup> button will be locked and will not function. You can answer incoming calls or intercom calls by using any buttons on the phone. But when you hang up, the phone returns to the lock mode. This feature is useful to avoid pressing buttons by mistake.

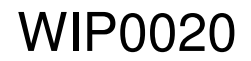

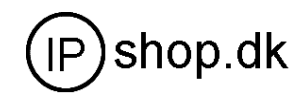

1. To switch the feature on, press the 0 button briefly and the 1 icon appears in the LCD window.

2. To switch the feature off, press the <sup>(1)</sup> button briefly and the <sup>11</sup> icon disappears from the LCD window.

Notes:

- If a power failure occurs, the Key Lock feature is automatically cancelled.
- Do not hold the button for more than 3 seconds, or the handset will be turned off.

#### Smart Dialing

With the Smart Dial feature, your phone displays the full phone number when you enter the first digit(s) of the number provided that the number is currently stored in your phone's memory (for example, stored in the phonebook, received or dialed recently).

To place a call using the smart dial feature:

1. In Standby mode, enter the first digit(s) of the desired phone number.

<u>Result:</u> The phone searches for the matching phone number from memory (in the order of outgoing calls, Phonebook, incoming calls), then displays the first available number. Numbers blink except for the part of the number you entered.

2. If the number is not the one you want, enter the remaining digits until you see the desired number.

3. Press the  $\checkmark$  button to dial the number displayed. Or press the  $\backsim$  button to exit this smart dial mode.

You can select to enable or disable the Smart Dialing feature. To change the setting:

1. Press the Menu button.

2. Press the 🛇 or 😒 button to choose STRRT dIRL, then press the 🎯 button.

<u>Result:</u> The current setting is displayed.

- 3. Press the 📀 or 🐨 button to choose 🎟 or 🎹. To enable this feature, select 🕮.
- 4. Press the OB button to save the selection.

#### **Out of Range Indication**

If the handset is too far from the registered base, the handset cannot properly engage the telephone line. The

icon at the top left of the LCD window blinks to warn you and the signal strength indication bars next to the **Y** icon disappear.

If you carry the handset too far from the base unit during a call, the telephone line might be disconnected and the handset returns to Standby mode. Check if there is noise or static. If so, move the handset closer to the base station.

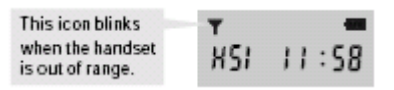

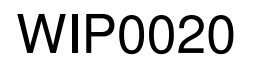

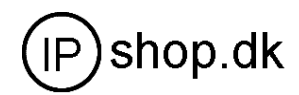

#### **Registered Recall**

| During a conversation, the       | button is used to end the call for making a new call or to local transfer a call |
|----------------------------------|----------------------------------------------------------------------------------|
| to another parallel if under PAB | κ.                                                                               |

To flash, simply press the  $\frac{|C/R|}{L}$  button while the line is engaged.

Result: The display shows E.

# Tone Dialing Switchover

To access certain services such as voice mail or interactive telephone system, it is necessary to use tone dialing. When your phone is set to the pulse mode, DTMF dialing is available temporarily.

Press the 🗟 button while the phone is in the pulse dial mode. Your phone is converted to the tone dial mode temporarily.

mode temporarily.

When you hang up the call, the mode returns to the pulse mode.

#### Paging

You can page the handset from the base unit. Using this feature, you can locate the lost handset. Press the solution on the base unit. All handsets registered to the base will ring for about 30 seconds. To stop paging, press the solution on the base or any button on the handset.

#### Note:

If a call comes in while the handset is being paged, the handset stops paging and the bell will ring.

# **Advanced Menu Functions**

#### Menu Navigation

To access a menu option:

1. To display menu items, press (MENU) the button.

- 2. To scan through menu options, press the  $\bigcirc$  or  $\bigcirc$  button repeatedly.
- 3. To select an option, press the  $\bigcirc$  button when the option you want appears in the LCD window.

#### 4. Repeat if necessary.

To return to Standby mode from any menu:

If you press the button from any menu (not in the number or text input mode) the phone returns to

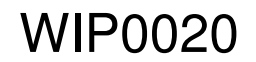

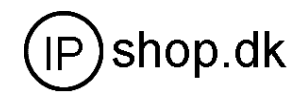

the previous screen.

| To voture to Ctondby |                 |         |             | hutten er the |            |           |
|----------------------|-----------------|---------|-------------|---------------|------------|-----------|
| To return to Standby | y mode from any | / menu, | press the 📖 | button or the | button, or | press and |

hold the  $c_{R}$  button.

Also, the phone will automatically return to Standby mode from any menu if no button is pressed for about 30 seconds.

#### Menu Map

- 1. Store Phone (see page 18)
- 2. Call Log (see page 13)
- 3. Call by Call (see page 19)
- 4. Key Beep (see page 20)
- 5. Ring Ring Type (see page 21) Ring Level (see page 11) VIP Ring (see page 22)
- 6. PIN Change \* (see page 22)
- 7. Smar t Dial (see page 15)
- 8. Access Code (see page 22)
- 9. Register \* (see page 23)
- 10. HS Reset \* (see page 24)
- 11. Clr Redial\* (see page 12) \*
- 12. Clr Call Log \* (see page 13) \*
- 13. Select Base (see page 25)

14. Base Menu \*

Call Bar (see page 25) Dial Mode (see page 8) Time Set (see page 8) Release (see page 26)

\* PIN is required to access these menus.

#### Note:

If there are several handsets registered to the base unit and if there is anyone who is using the Base Menu, you cannot access the Base Menu until the other handset has finished.

#### **Phonebook**

You can store frequently used phone numbers (up to 10) in your phone's internal Phonebook so that you can easily make a call without having to remember or enter the phone number. Storing a Phone Number in Phonebook:

- 1. Press the MENU button.
- 2. Press the OK button to access STORE PHONE .

Result: The first phonebook entry appears on display.

- 3. Press the  $\bigcirc$  or  $\bigcirc$  button to find the entry you want.
- 4. Enter the desired number (up to 24 digits), then press the OK button.
- 5. Repeat if necessary.

#### Note:

If you make a mistake while entering a number, use the button to correct the mistake. Each time you

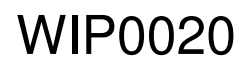

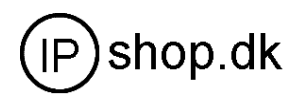

press the button, the last digit is cleared. To clear all digits, press and hold the button. Then enter the correct number.

#### Using a Pause

A pause allows to have adequate time for the phone number to register with the telephone company's system and complete the call. A pause provides a delay of 3 seconds.

If you want to insert a dialing pause between numbers when you store a number in memory, press

the button until *P* appears at the pause entry.

Viewing the Phonebook Entries:

- 1. In Standby mode, press the  $\bigcirc$  or  $\bigcirc$  button.
- 2. Press the  $\bigcirc$  or  $\bigcirc$  button until the phone number you want is displayed.

Dialing a Number from Phonebook:

Find out the number you want to dial. Refer to "View the phonebook entries". Then press the

Or in Standby mode, press and hold the entry number (0-9) until the stored number appears. <u>Result</u>: The number is automatically dialed.

Editing the Phonebook Entries:

- 1. Press the MENU button.
- 2. Press the OK button to access STORE PHONE .
- 3. Press the  $\bigcirc$  or  $\bigcirc$  button until the phone number you want to edit displays.
- 4. If necessary, press the  $\frac{|c_{R}|}{|c_{R}|}$  button to clear the digit(s) then enter the desired number.
- 5. Press the  $\bigcirc$  button to save the number.

#### Call by Call

This feature lets you add a special service number such as special network service number. You can recall the number easily, then attach the phone number you want to call by entering the phone number manually or accessing Phonebook.

The special Call by Call number will be dialed, followed by the phone number.

You can store up to 3 Call by Call numbers.

Storing Call by Call Numbers:

1. Press the MENU button.

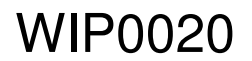

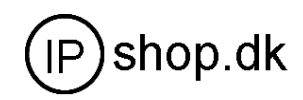

- 2. Press the Or button to choose [RLL by [RLL , then press the OK button.
- 3. Press the  $\bigcirc$  or  $\bigcirc$  button to choose the desired memory cell.
- 4. Enter the desired number (up to 10 digits), then press the OK button. Dialing Call by Call Number:

When you dial phone number manually:

1. Press the OK button in Standby mode to recall the call by call numbers.

Result: The currently stored call by call numbers are displayed.

2. Press the  $\bigcirc$  or  $\bigcirc$  button to choose the desired Call by Call number, then press the  $\bigcirc$  button.

#### 3. Enter the phone number you want to call.

*Result:* The phone number displays after the selected Call by Call number.

4. Press the button to dial the number.

When you dial from Phonebook:

1. Press the OK button in Standby mode to recall the call by call numbers. Result: The currently stored Call by Call numbers are displayed.

- 2. Press the  $\bigcirc$  or  $\bigcirc$  button to choose the desired number, then press the  $\bigcirc$  button.
- 3. Press the  $\bigcirc$  or  $\bigcirc$  button to recall Phonebook entries.
- 4. Find the number you want using the  $\bigcirc$  or  $\bigcirc$  button.
- 5. When you find the desired entry, press the  $\bigcirc$  button.

Result: The selected phone number displays after the preselected Call by Call number.

6. Press the button to dial the number.

Updating Your Call by Call Numbers:

You can delete or change the numbers.

- 1. Press the MENU button.
- 2. Press the  $\bigcirc$  or  $\bigcirc$  button to choose [RLL by [RLL], then press the  $\bigcirc$  button.
- 3. Press the Or button repeatedly to choose the memory cell you want to

#### delete or change.

Result: The stored number displays.

4. Using the button, erase or change the number, then press the  $\bigcirc$  button.

#### Key Beep

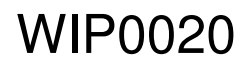

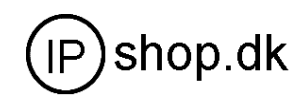

Every time you press a key, your handset acknowledges it with a key tone. You can set your handset with a key tone or to disable the key tone for a silent use.

- 1. Press the MENU button.
- 2. Press the  $\bigcirc$  or  $\bigcirc$  button to choose **FEY BEEP**, then press the  $\bigcirc$  button.

Result: The display shows the current setting.

3. Press the  $\bigcirc$  or  $\bigcirc$  button to scroll through the key tone options.

Result: You can choose from:

- TYPEI Standard key tone.
- **ISPE2** Two frequency tone.
- DFF The key tone does not sound.
- 4. Press the  $\bigcirc$  button to save the selection.

# Selecting Ring Type

You can select your own ringing sound. 6 ring types are available.

- 1. Press the  $\overline{}^{\text{MENU}}$  button.
- 2. Press the  $\bigcirc$  or  $\bigcirc$  button to choose **RING**, then press the  $\bigcirc$  button.
- 3. Press the OK button to access RINGTYPE.
- 4. Press the  $\bigcirc$  or  $\bigcirc$  button to choose the ring type you want.

<u>*Result:*</u> Each time you press the Obutton or Uton, the handset sounds the ring you have chosen.

5. Press the  $\bigcirc$  button to save the selection.

#### Setting VIP Ring

This option allows you to instantly identify callers you've assigned to the phone's memory by generating a distinctive ring. You can use this feature only when the caller's service network transmits the caller's information.

You can specify 2 callers and select a VIP ring tone for each caller among 6 different tones.

- 1. Press the MENU button.
- 2. Press the  $\bigcirc$  or  $\bigcirc$  button to choose **PIN**, then press the  $\bigcirc$  button.
- 3. Press the Or button to choose UIP RING, then press the OK button.

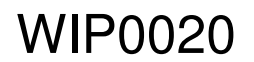

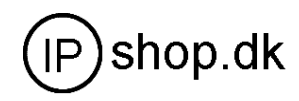

4. Press the Or Sbutton to choose the ring address you want, then prese the

button.

- 5. Enter the phone number you want to designate, then press the  $\bigcirc$  button.
- 6. Press the  $\odot$  or  $\odot$  button to scan through the ring types available, then press the

ok button to save the selection.

# Changing PIN

The PIN is required for the following options: Registering a new handset, Resetting a handset and the items under **LASE MENU**. The PIN is preset to "0000" at factory. To change the PIN code:

- 1. Press the MENU button.
- 2. Press the  $\bigcirc$  or  $\bigcirc$  button to choose PIN EXANSE, then press the  $\bigcirc$  button.
- 3. Enter the current PIN, then press the button.

<u>*Result*</u>: The LCD window does not display the PIN you entered in order to maintain secrecy. If you enter a wrong PIN, your phone returns to Standby mode.

- 4. Enter a four-digit PIN you want to use, then press the OK button.
- 5. Enter the new PIN again to confirm the number, then press the OK button.

# Setting Access Code

Some telephone system requires an access code (9, for example) and listen to a second dial tone before dialing an outside number. You can set your phone to insert one-digit access code automatically when you use a phone number from your Call ID list.

- 1. Press the MENU button.
- 2. Press the Or Sutton to choose RECESS CODE, then press the OK button.

#### 3. Enter the one-digit access code using the number keypad.

Note:

- When you dial a phone number in the Call Log list, the number will be dialed following the access code and a preset pause time.
- 4. Press the  $\bigcirc$  button to save the selection.

# Registering a New Handset

The handset which comes with the base unit was already registered as handset 1. Each additional handset you purchase must be registered to the base unit.

**Note:** A handset can be registered to up to 4 different base units. And a base can be used with up to 6 handsets.

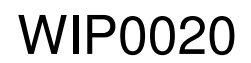

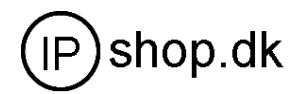

To register a handset:

- 1. Press the MENU button.
- 2. Press the Or button to choose **REGISTER**, then press the OK button.
- 3. Enter the PIN, then press the  $\infty$  button.

#### Note:

- The PIN is preset to "0000" at the factory. You can change the PIN. For details, see page 22. If you want to register other handsets from different manufacturers to this base, you must enter their PIN codes in this step.
- 4. Press the Or Sbutton to choose the base number you want, then press the

ok button.

5. Press and hold the solution on the base for more than 5 seconds, then the IN USE indicator starts to blinks. Then release the button.

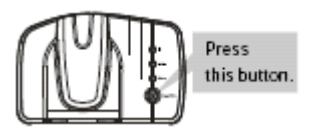

#### 6. Press the OK button.

<u>Result:</u> The LCD window prompts you to enter AC.

7. Enter your phone's AC (Authentication Code), and press the <sup>OK</sup> button. The AC is "0000". <u>*Result:*</u> When the registration is properly completed, the LCD window displays the handset number, and returns to Standby mode.

Note:

AC remains the same even if you want to register other handsets from different manufacturers to this base.

# **Resetting Handset**

If you reset the handset, all the user-selectable features including Phonebook, incoming and outgoing call

numbers and other settings return to the initial setting at the factory.

To reset your handset:

- 1. Press the MENU button.
- 2. Press the  $\bigcirc$  or  $\bigcirc$  button to choose H5 RESET, then press the  $\bigcirc$  button.
- 3. Enter the PIN, then press the  $^{\textcircled{OK}}$  button.
- 4. Press ok button to confirm the reset.

#### Selecting Base

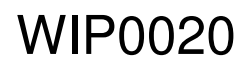

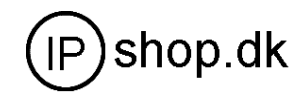

Your handset can be used with up to 4 base units. This menu option allows you to select the base you want to use.

#### Note:

To use the handset with more than one base unit, you must register the handset to each base unit. See page

23.

To select a base unit:

- 1. Press the MENU button.
- 2. Press the Or Obutton to choose SELECT BASE, then press the OK button.
- 3. Press the  $\bigcirc$  or  $\bigcirc$  button to scroll through the available bases.

<u>Result:</u> If you select **bEST bRSE**, the handset will automatically find the first available base unit when you lose contact while moving around.

4. Press the  $^{\bigcirc}$  button to save the selection.

# Call Barring

It is possible to set the phone to restrict numbers that can be dialed. Calls beginning with numbers you

specified can not be dialed in this feature.

You can set up to 4 different restricted numbers containing up to 4 digits each.

If the feature is on, the message **BRPRING** displays when the restricted number is dialed.

To activate a call barring number:

- 1. Press the MENU button.
- 2. Press the  $\bigcirc$  or  $\bigcirc$  button to choose **BRSE MERU**, then press the  $\bigcirc$  button.
- 3. Enter the PIN, then press the OK button.
- 4. Press the OK button to access
- 5. Enter the number you want to restrict, up to 4 digits.
- 6. Press the  $\bigcirc$  button to save the number.

To deactivate a call barring number:

- 1. Press the MENU button.
- 2. Press the  $\bigcirc$  or  $\bigcirc$  button to choose BRSE REAU, then press the  $\bigcirc$  button.
- 3. Enter the PIN, then press the <sup>OK</sup> button.
- 4. Press the OK button to access ERLLERR.
- 5. Press the Or Or button to choose the cell number you want to deactivate, and clear the

number.

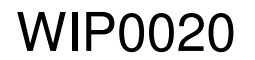

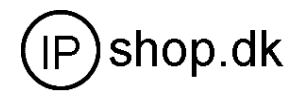

6. Press the OK button to save the selection.

#### **Releasing Handset**

You can remove the registered handset from the base if necessary.

- 1. Press the MENU button.
- 2. Press the  $\bigcirc$  or  $\bigcirc$  button to choose <u>BRSE MERU</u>, then press the  $\bigcirc$  button.
- 3. Enter the PIN, then press the OK button.
- 4. Press the Or Solution to choose RELERSE, then press the OK button.

Result: The LCD window displays all handsets currently registered to the base.

5. If you want to select the handset to release individually, enter the number(s) of the handset(s).

When the selected handset number(s) disappears in the LCD window, press the OK button.

Result: The selected handset(s) will be removed from the base. The LCD window displays

the removed handset is currently registered to another base unit and is within the range of the base unit, you can use the handset with the base.

#### Caller ID Type

There are two different Caller ID types which are DTMF and FSK. This feature allows you to change the

Caller ID type.

- 1. Press the MENU button.
- 2. Press the  $\bigcirc$  or  $\bigcirc$  button to choose **BASE MERU**, then press the  $\bigcirc$  button.
- 3. Enter the PIN, then is the ok button. Then the LCD windowdisplays [RLL bRR].
- 4. Press and hold the *button* for about 3 seconds, then the current setting is displayed (FSK or DTMF).
- 5. If you want to change the Caller ID type, press the *button once*. Then the phone exit to standby mode.
- 6. If not, press the MENU button to exit.

# Using Multi System

Up to 6 handsets can be used with a base. You can make an intercom call and transfer an external call between the handsets.

#### Intercom Between Handsets

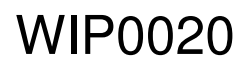

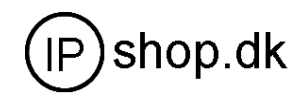

If you have several handsets registered to the base, two handsets can talk to each other on an internal

communication call.

- 1. Press the button on your handset.
- 2. Enter the handset number (1~6) you want to page.
- 3. The paged handset rings. The LCD window on the paged handset displays your handset number

#### (the paging handset).

Notes:

- If you enter a handset number that does not exist, the handset sounds an error tone.
- To cancel the intercom call, press either the button or the button.
- 4. To answer the call from you, the paged handset's user should press any button.
- 5. To end the call, press either the button or the  $\square$  button.

#### Notes:

- If an external call comes in during an intercom conversation, you will hear beeps. When you hear the low beeps, finish the intercom call by pressing the button.
- Then the external line rings. Press the dutton to answer the call.

#### Call Transfer Between Handsets

You can transfer a call from one handset to another.

- 1. During a telephone conversation, press the button. Your caller will be put on hold.
- 2. Enter the handset number (1~6) you want to transfer to.
- 3. The paged handset will ring. To answer the call from you, the paged handset should press any button.
- 4. You can speak to the handset (Intercom).
- 5. To transfer the external call to the paged handset, press the  $\square$  button.

<u>Result:</u> The paged handset is connected to the outside party.

Or, to cancel the call transfer and talk with the outside party again, press the with the Note:

When you transfer a call, you may hang up before the transferred station answers your paging. The connection between the caller and the station is completed when you hang up. If the transferred station does not answer the call within a predetermined time, the call is transferred back to your station.

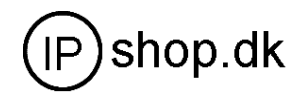

# Part Two: VoIP Phone

Your new VoIP phone is a stand-alone device, which requires no PC to make Internet calls. It supports both data and voice thru IP network, and also provides features of conventional phone. Your VoIP phone guarantees clear and reliable voice quality on IP network. It can be used thru Internet phone service to make basic Internet calls. It is fully compatible with SIP and H.323 industry standard and can interoperate with many other SIP or H.323 compliant devices and software on the market.

# VoIP Software Features

- Support two modes: Bridge and Router (NAT&NAPT)
- Network Protocols: TCP/UDP/IP,ICMP,HTTP,DHCP Client (WAN Interface),DHCP Server (LAN Interface),DNS Client, DNS Relay, SNTP,

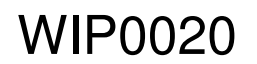

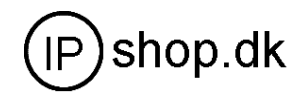

PPPoE, FTP, TFTP

- VOIP Protocols: Support H323 (V4)&SIP (RFC3261, RFC3262, RFC3264, RFC3265) synchronously
- Voice Codecs: G.711 (A-law/U-law),G.723.1(High/low),G.729
- NAT transversal: Support STUN client, etc. Can modify SIP register port, HTTP server port, Telnet server port and RTP port
- Support two SIP server synchronously : Can register two different SIP server, and can make a call by either proxy
- Black list and out -limint , Ban outgoing
- Support Silence Suppression, VAD (Voice Activity Detection), CNG (Comfort Noise Generation), Line Echo Cancellation (G.168), and AGC (Automatic Gain Control)
- Provide easy configuration thru manual Web interface and Telenet) or automated centralized configuration file via TFTP or HTTP
- Support syslog, can send event of phone to syslog server

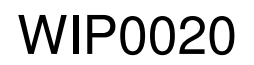

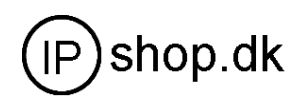

1. Remove the LAN cable for Internet connection from your PC and connect it to "WAN" port of the base.

2. Connect the power adapter in the box to "Power".

3. Find LAN cable in the box and connect between "Lan" port and your PC (PC is not required for set up or making a call.) .

#### Make Phone Calls

To dial a PSTN number or a number on the proxy, you might need to enter in some prefix number (you can change the lifeline prefix in the configuration web, for details, see page 48) followed by the phone number. We recommend to dial # after the number, this will improve the speed of getting through the line.

# Connecting to the configuration WEB page

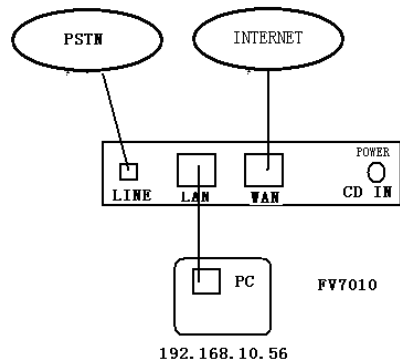

**Physical Connection** 

The IP Phone Web Configuration Menu can be accessed by the following default LAN IP address " 192.168.10.1". Before accessing the web, you must do the following steps: 1. Open the " **Local area connection properties** " window.

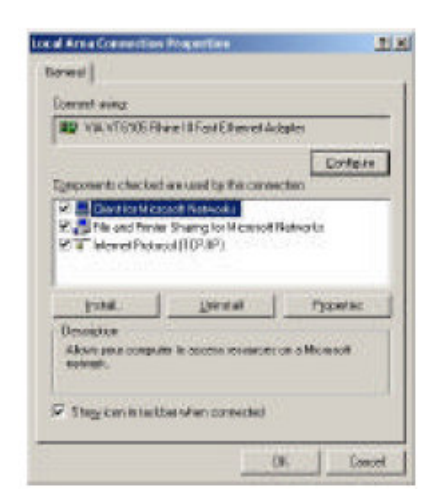

2. Select "Internet protocol (TCP/IP) ", then click the " ". Internet Protocol(TCP/IP) Properties

3. Select "Obtain an IP address automatically ", then click" ", the PC will obtain an IP

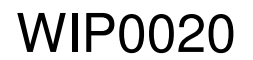

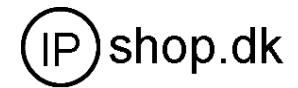

address automatically.

| Interact Protocol (10%) Propertie                                                                               | 218                                                              |
|----------------------------------------------------------------------------------------------------|------------------------------------------------------------------|
| GHMN ]                                                                                                    |                                                                  |
| Yes our get IP settings array of exten<br>into copybile. Of models, sourced to a<br>the appropriate IP settings | sicult if you related suggets<br>of you related, advandation for |
| P (Draw as P atthes summed                                                                                      | 2                                                                |
| - F Ups the following IP address                                                                                |                                                                  |
| a state of the state of the                                                                                     |                                                                  |
| Carson and                                                                                                    |                                                                  |
| (single-see                                                                                                    |                                                                  |
| * Open DHS server address safet                                                                                 | windy.                                                           |
| - T Lieg therbildwarg DHS server add                                                                            | basing                                                           |
| Card of DTD as no.                                                                                              |                                                                  |
| Shiring Section 1                                                                                               |                                                                  |
|                                                                                                    | Adjarced.                                                        |
|                                                                                                    | OF Caread                                                        |

If your LAN IP was changed, do as follow to obtain your phone's LAN IP:

- 1. Perform steps 1 to 3 of the last paragraph.
- 2. Click"Start " to select"RUN ", after inputting" cmd " then click" ".
- 3. Then a command window will pop up. After inputting "**ipconfig/all** ", the window shows as below.
- The " Default Gateway " is the LAN IP.

```
🕮 C:\WINNT\system32 .cmd.exe
                                                           -
Microsoft Windows 2000 [Version 5.00.2195]
<C>版权所有 1985-2000 Microsoft Corp.
C:\Documents and Settings\Administrator\ipconfig/all
Windows 2000 IP Configuration
      Primary DNS Suffix . . . . . . :
Node Type . . . . . . . . : Broadcast
      IP Routing Enabled. . . . . . . . . No
      WINS Proxy Enabled. .
                       . . . . . . = No
Ethernet adapter 本地连接 2:
      Connection-specific DNS Suffix . :
      Description . . . . . . . . . . . Realtek RTL8139/810x Family Fast E
ernet NIC
      Your pc IP address
      WIP0020 LAN port IP
      DHCP Server . . . .
                                  192.168.10.1
      DNS Servers
                                     168.10
                                  192
```

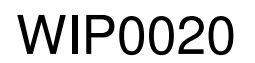

Userguide

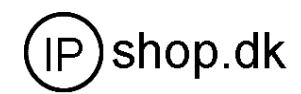

# User verification

Users are requested to make verification when config or browse the IP phone thru web pages, users can direct login the config menu by inputting username and password as below:

Default username and password is:

| Administrator:User                                                                                                    | name=admin              | password= admin<br>password=quest | high level user interface                                                                                                    |
|----------------------------------------------------------------------------------------------------|-------------------------|-----------------------------------|----------------------------------------------------------------------------------------------------|
| PHONE CONFIG - Microsoft In                                                                                                    | ternet Explorer         | passing gaser                     |                                                                                                    |
| 文件(E) 编辑(E) 查看(⊻) 4                                                                                                    | 文藏( <u>A) 工具(I</u> ) 帮助 | ( <u>H</u> )                      |                                                                                                    |
| や 后退 🔹 🤿 🕑 🖓                                                                                                    | ②搜索 🗟 收藏夹               | @## 🎯 🗗 🗿 🗹 • 🗐                   | 3 🦻 📖                                                                                                    |
| 地址(D) 🙆 http://192.168.10.1                                                                                                    |                         |                                   |                                                                                                    |
| <u>Current State</u><br><u>Network</u><br><u>VOIP</u><br><u>Advance</u><br><u>Dial-peer</u><br><u>Config Tanage</u><br><u>Update</u><br>System Tanage |                         |                                   | Default user account management<br>Administrator level<br>user name =admin<br>password =admin<br>General level<br>user name =guest<br>password =guest<br>Username:<br>Password:<br>Logon |

# Current State

On this page user can gather information of each commonly-used parameter of the phone, it is shown as the following figure:

- Network section: Display the current WAN, LAN configurations of the phone
- VoIP section: Display the current default signaling protocol in use , and server parameter in use of each protocol
- Phone Number section: Display the phone number against each protocol

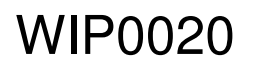

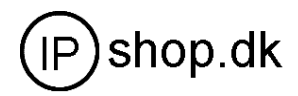

| Running Status                                |                     |                    |              |                    |  |  |  |
|-----------------------------------------------|---------------------|--------------------|--------------|--------------------|--|--|--|
| Network                                       |                     |                    |              |                    |  |  |  |
| IIIAN                                         | Connect Mode        | DHCP               | MAC Address  | 00:0e:e9:02:1a:8e  |  |  |  |
| WAN                                           | IP Address          | 192.168.1.5        | Gateway      | 192.168.1.1        |  |  |  |
| LAN                                           | IP Address          | 192.168.10.1       | DHCP Server  | ON                 |  |  |  |
| VOIP                                          | VOIP                |                    |              |                    |  |  |  |
| CID                                           | Register<br>Server  | sip.stanaphone.com | Proxy Server | sip.stanaphone.com |  |  |  |
| 215                                           | Register            | ON                 | State        | Registered         |  |  |  |
|                                               | Public Outboud      | ON                 | SIP Stun     | OFF                |  |  |  |
| Phone Number                                  |                     |                    |              |                    |  |  |  |
| Public SIP                                    | Public SIP 08911564 |                    |              |                    |  |  |  |
| Private SIP                                   | Private SIP 123     |                    |              |                    |  |  |  |
| Version: VOIP PHONE v1.0 Dec 25 2006 16:20:29 |                     |                    |              |                    |  |  |  |

The version number and date of issue have been shown at the end of this page

# Network Configuration

Network configuration includes WAN Config and LAN Config.

# WAN Configuration

This web page displays the WAN parameter configuration.

|           |               |          | WAN C          | onfigura | ation       |               |      |  |  |
|-----------|---------------|----------|----------------|----------|-------------|---------------|------|--|--|
| Active I  | P             | Curren   | t Netmask      | MAC Ad   | dress       | Current Gate  | eway |  |  |
| 192.168.  | 192.168.0.119 |          | 5.255.0        | 00:0e:   | e9:02:1a:30 | 192.168.0.1   |      |  |  |
| Mac Auth  | enticat       | ing Code |                |          |             | Valid MAC     |      |  |  |
| O Stati   | .c            | • DHCP   | C PPPC         | Œ        |             |               |      |  |  |
|           | IP A          | ddress   | 192.168.1.17   | 9        | Netmask     | 255. 255. 255 | .0   |  |  |
| Static    | Gat           | eway     | 192.168.1.1    |          | DNS Domain  |               |      |  |  |
|           | Prima         | ary DNS  | 202.96.134.133 | 33       | Alter DNS   | 202.96.128.0  | 68   |  |  |
| PPPOE Se  | rver 🗚        | NY       |                |          |             |               |      |  |  |
| Ucername  | u             | ser123   |                |          |             |               |      |  |  |
| OSCITIANC |               |          |                |          |             |               |      |  |  |

Display <valid MAC >, that means the phone had been certificated.

Display <invalid MAC>, that means the phone need a Mac Authenticating Code .(get it from your provider )

Display <invalid MAC, that means the phone can not work normally.

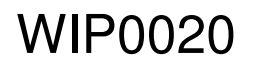

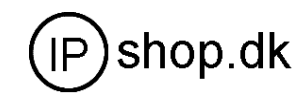

WAN port support Static /DHCP/PPPoE. Users can set the right model base on actual requirements.

• Connect network to internet thru Static mode

WAN default network config is DHCP model; So Users need to set below parameters

⊙ Static ○ DHCP ○ PPPOE

|        | IP Address  | 192. 168. 10. 71 | Netmask    | 255. 255. 255. 0 |
|--------|-------------|------------------|------------|------------------|
| Static | Gateway     | 192.168.1.1      | DNS Domain | voip.com         |
|        | Primary DNS | 192. 1. 1. 1     | Alter DNS  | 192. 1. 1. 1     |

| IP Address  | WAN IP address                            |
|-------------|-------------------------------------------|
| Netmask     | Network mask                              |
| Gateway     | Default gateway IP address                |
| DNS Domain  | Option configuration                      |
| Primary DNS | IP address for primary Domain Name Server |
| Alter DNS   | Option configuration                      |

Click "Apply" button after finished above setting, IP Phone will save the setting automatically with immediate effect.

If users visit IP Phone thru WAN, it need to input "ipconfig" command to get the new IP address and copy it to web browser bar to visit IP Phone.

• Connect network to internet thru DHCP mode

Select "DHCP" on below single option, IP Phone will auto-config the WAN parameter with immediate effect.

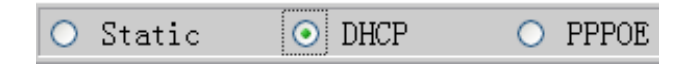

• Connect network to internet thru PPPoE mode Select "PPPOE" on below single option,

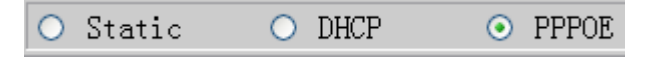

Set below parameter of PPPOE mode

WIP0020

Userguide

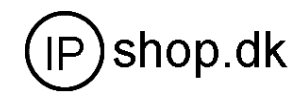

| PPPOE | Server | ANY | User | pppoetest | Password | ••••• |
|-------|--------|-----|------|-----------|----------|-------|
|       |        |     |      |           |          |       |

| Server   | If ISP no special requirements, remains default setting |
|----------|---------------------------------------------------------|
| User     | Provided by ADSL ISP                                    |
| Password | Provided by ADSL ISP                                    |

Click "Apply" button after finished above setting, IP Phone will auto-config the WAN parameter with immediate effect. The setting of WAN is still effective and enables IP Phone to connect to internet.

# LAN Configuration

This web page displays the LAN parameter configuration. Please note once the bridging mode is selected, the LAN configuration will be no longer effective.

| PHONE CONFIG - Microsoft Internet Ex                        | plorer                                  |                                                    |
|-------------------------------------------------------------|-----------------------------------------|----------------------------------------------------|
| 文件(E) 编辑(E) 查看(V) 收藏(A)                                     | 工具(I) 帮助(H)                             | <u>#</u>                                           |
| ~ 后退 • → • ② ④ ③ ② 搜索                                       | · 函收藏夹 《9媒体 🎯 💁 🎒 🗹 • 🗐 🦻 🚉             |                                                    |
| 地址(D) 🛃 http://192.168.10.1                                 |                                         | ▼ (?转到 链接 » 1 ·                                    |
| Current State<br><u>Network</u><br>WAN Config<br>LAN Config | LAN Coni                                | figuration                                         |
| <u>VOIP</u><br>Advance<br>Dial-peer                         | 🗖 Bridge Mode                           |                                                    |
| <u>Config Manage</u><br>Update                              | IP 192.168.10.1                         | Netmask 255.255.255.0                              |
| System Lanage                                               | 🔽 DHCP Service                          | 🗵 NAT                                              |
|                                                             | □ Highest Priority of Voice Quality     |                                                    |
|                                                             | If you modify Bridge Mode, Ip or Netmas | sk, the device will auto save and reboot !<br>pply |

# Configuration Example

• Config LAN: generally config one private IP address

| IP 192.168.0.1 | ] | Netmask | 255.255.255.0 |  |
|----------------|---|---------|---------------|--|
|                |   |         |               |  |

| IP      | LAN IP address |
|---------|----------------|
| Netmask | Network Mask   |

• Start LAN DHCP Service and NAT or not: default setting is start

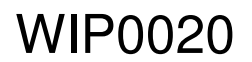

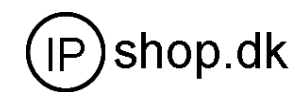

| DHCP Service | NAT NAT |  |
|--------------|---------|--|
|              |         |  |

Start Bridge Mode or not( transparent mode ): Once start Bridge Mode, some parts of LAN config will be disabled, and the phone will no longer set IP address for LAN physical port, LAN and WAN will join in the same network.

#### **VOIP Configuration**

This section is to config signaling protocol for the SIP Server and Client. **SIP 1 Configuration** 

| eeer ean eeringare                                                               | opeenie parameter er | en i en ane pagei    |            |
|----------------------------------------------------------------------------------|----------------------|----------------------|------------|
| account info<br>server:202.96.134.134<br>user name: 70000032<br>password: 147258 | SIP [Registered      | Configuration        |            |
| Register Server Add                                                              | 202.96.134.134       | Proxy Server Addr    |            |
| Register Server Port                                                             | t 5060               | Proxy Server Port    |            |
| Register Username                                                                | 70000022             | Proxy Username       |            |
| Register Password                                                                | *****                | Proxy Password       |            |
| Domain Realm                                                                     |                      | Local SIP Port       | 5060       |
| Phone Number                                                                     | 70000022             | Register Expire Time | 60 seconds |
| Detect Interval Time                                                             | e 60 seconds         | RFC Protocol Edition | RFC3261 💌  |
| DTMF Mode                                                                        | DTMF_RELAY           | User Agent           | common 💌   |
| 🕑 Enable Register                                                                |                      | 🗖 Auto Detct Server  |            |
| 🕑 Enable Pub Outbo                                                               | und Proxy            | 🗖 Server Auto Swap   |            |
| 🕑 SIP (Default Prot                                                              | ocol)                |                      |            |
|                                                                                  |                      |                      |            |

User can configure specific parameter of SIP1 on this page:

# Apply

Definition of each parameter described as below:

| SIP[Unregiste<br>Configuration | ered]  | SIP register state ; if register successfully, show "Registered" in the square bracket , otherwise show Unregistered                                                                                                    |
|--------------------------------|--------|----------------------------------------------------------------------------------------------------|
| Register<br>address            | Server | Set SIP register server IP address                                                                                                    |
| Proxy Server                   | addr   | Set proxy server IP address( usually SIP will provide the<br>same configuration of proxy server and register server,<br>if different(such as different IP addresses), then each<br>server's configuration should be modified separately ) |

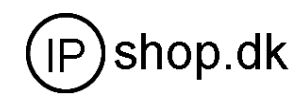

| Register Server Port         | Set SIP register server signal port                                                                                                    |
|------------------------------|----------------------------------------------------------------------------------------------------|
| Proxy Server Port            | Set SIP proxy server signal port                                                                                                    |
| Register Username            | Set SIP register server account username (Usually it is                                                                                                    |
|                              | the same with the config port number)                                                                                                    |
| Proxy Username               | Set the SIP proxy server account username                                                                                                    |
| Register Password            | Set password of SIP register server account                                                                                                    |
| Proxy Password               | Set password of SIP register account                                                                                                    |
| Domain Realm                 | Enter the sip domain if any, otherwise WIP0020 will use<br>the proxy server address as sip domain. (Usually it is<br>same with registered server and proxy server IP<br>address).                                                                                                    |
| Local SIP Port               | Set local signal port, the default is 5060                                                                                                    |
| Phone Number                 | Set assigned phone number                                                                                                    |
| Register Expire Time         | Set expire time of SIP server register, default is 120 seconds                                                                                                    |
| Detect Interval Time         | Set detection interval time of server, default is 120 seconds                                                                                                    |
| RFC Protocol Edition         | Enable the phone to use protocol edition. When the phone need to communicate with phones using SIP1.0 such as CISCO5300 and so on, need to modify into                                                                                                    |
|                              | RFC2543. the default is to RFC3261;                                                                                                    |
| DTMF Mode                    | Set DTMF sending mode, support RFC2833, DTMF_RELAY (in-band audio) and SIP info                                                                                                    |
| User Agent                   | Set the user agent if have, default is common                                                                                                    |
| Enable Register              | Configure enable/disable register                                                                                                    |
| Auto Detct Server            | Co-work with Server Auto Swap and Detect Interval<br>Time. Enable this option, WIP0020 will periodically<br>detect whether the public SIP server is available, if the<br>server is unavailable, the WIP0020 will switch to the<br>back-up SIP sever, and continue detecting the public<br>sip server. WIP0020 will switch back to the primary SIP<br>server if the server is available again. |
| Enable Pub<br>Outbound Proxy | Configure to enable to use public outbound proxy, if you have no stun server, advise to enable the option                                                                                                    |

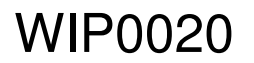

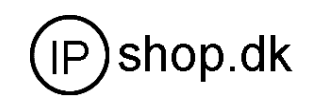

| Server Auto Swap | Configure main and backup auto-swap server ; if the                                                   |
|------------------|----------------------------------------------------------------------------------------------------|
|                  | phone enables main and backup server function, the automatic detection and auto-swap functions should |
|                  | both be chosen                                                                                        |

SIP (Default Protocol) Set SIP as the default signaling protocol

After finished the aforesaid network and VoIP configurations on the phone and network communication has been implemented , the user can make VoIP calls by the calling register and proxy server.

Note:

Some ISP internet may inhibit the phone to register and cancel the register in process, so user had better cancel apply or register soon and then submit registration repeatedly. Server may stop response of dialogue machine, then the phone receives no register/cancel login request and registration state will show incorrectness!

# Configuration Example

Firstly users should get the account info from VOIP Operator (Including Server IP address, port, username, password etc.) and follow below procedure.

• Config registered server and proxy server IP address and signaling port. (Support DNS for registered server and proxy server)

| Register Server Addr | sip.stanaphone.com | Proxy Server Addr |  |
|----------------------|--------------------|-------------------|--|
| Register Server Port | 5060               | Proxy Server Port |  |

• Config the username and password for registered server and proxy server.

| Register Username | 08911564 | Proxy Username |  |
|-------------------|----------|----------------|--|
| Register Password | •••••    | Proxy Password |  |

 Config the phone number (Usually phone number is same with SIP account) Remark: due to the above register username is "client", so the phone number is different from SIP account)

| Phone Number | 62281493 |
|--------------|----------|
|--------------|----------|

• Config the domain realm (Usually it is same with registered server and proxy server IP address, Let it be blank)

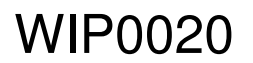

Userguide

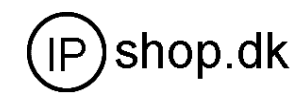

|              |            | 1 |
|--------------|------------|---|
| Domain Realm | 10.1.1.139 |   |

• Select below two option and registered in local outbound public proxy

🗌 Enable Register

🗌 Enable Pub Outbound Proxy

Usually these two option need to be selected, when you want to use SIP1.

&

# **H.323 Configuration**

User can configure specific parameter of H323 signaling protocol on this page ; Definition of each parameter described as below

| Default GK Addr192.168.1.1Alter GDefault GK Port1719Alter GDefault GK IDAlter GH323 IDVoipPhone NumberGK DeteRAS Port0DTMF McImage: Permit Call if not registeredImage: EARLY H245Image: Permit Call if not registeredImage: Fast                                                                                                    | K Addr     192.168.1.2       K Port     1719       K ID |
|----------------------------------------------------------------------------------------------------|---------------------------------------------------------|
| Default GK Port       1719       Alter G         Default GK ID       Alter G         H323 ID       Voip       Q931 Si         Phone Number       GK Dete         RAS Port       0       DTMF Mc         Image: Permit Call if not registered       Image: EARLY H245       Image: Fast                                                                                                    | X Port 1719<br>X ID<br>gnal Port 1720                   |
| Default GK ID Alter (<br>H323 ID voip Q931 Si<br>Phone Number GK Dete<br>RAS Port 0 DTMF Mc<br>V Permit Call if not registered V EAR<br>EARLY H245 V Fast                                                                                                    | K ID<br>gnal Port 1720                                  |
| H323 ID     voip     Q931 Si       Phone Number     GK Dete       RAS Port     O     DTMF Mc       IP Permit Call if not registered     IP EARLY       EARLY H245     IP Fast                                                                                                    | gnal Port 1720                                          |
| Phone Number     GK Dete       RAS Port     0       Permit Call if not registered     EARLY       EARLY H245     Fast                                                                                                    | ect Interval 60                                         |
| RAS Port   O   DTMF Mo     Image: Permit Call if not registered   Image: EARLY     Image: EARLY H245   Image: Fast                                                                                                    | sou musi fai fai                                        |
| <ul> <li>✓ Permit Call if not registered</li> <li>✓ EAR</li> <li>✓ EARLY H245</li> <li>✓ Fast</li> </ul>                                                                                                    | ode DIMF_RELAY -                                        |
| EARLY H245                                                                                                    | LY TALK                                                 |
| The second second | t Start                                                 |
| 🔽 Enable Register 🗌 🗖 Aut                                                                                                    | o Detect GK                                             |
| 🔽 H245 Tunnel 🔽 Sel                                                                                                    | ect Multiplexing                                        |
| ☞ H323 Force G7231                                                                                                    | Auto Swap                                               |
| ☞ H323(Default Protocol)                                                                                                    |                                                         |

Definition of each parameter described as below

| H323[Unregistered] configuration | Show H323 register state ; if register successfully, show "Registered", otherwise show "Unregistered" on bracket |
|----------------------------------|----------------------------------------------------------------------------------------------------|
| Default GK Addr                  | Set default gatekeeper IP address                                                                                |
| Alter GK Addr                    | Set backup gatekeeper server IP address                                                                          |
| Default GK Port                  | Set default gatekeeper port                                                                                      |
| Alter GK Port                    | Set backup gatekeeper server port                                                                                |
| Default GK ID                    | Set default gatekeeper ID, remains blank if no value                                                             |

WIP0020

Userguide

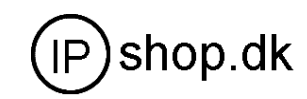

| Alter GK ID                   | Set backup gatekeeper ID, remains blank if no value                                                                                                    |
|-------------------------------|----------------------------------------------------------------------------------------------------|
| H323 ID                       | Set H.323 ID, default is VOIP                                                                                                    |
| Q931 Signal Port              | Set system initial Q931 signal port, default value is 1720                                                                                                    |
| Phone Number                  | Set assigned phone number                                                                                                    |
| GK Detect Interval            | Set GK detection interval time , the unit is second ;                                                                                                    |
| RAS Port                      | Set net gate RAS register port for the system                                                                                                    |
| DTMF Mode                     | Set DTMF mode, RTP mode, RFC2833 mode, H245-string mode and H245-signal mode;                                                                                                    |
| Permit call if not registered | Set permission for nor-registered call, allow to initiate call without net gate register;                                                                                                    |
| EARLY TALK                    | Set receiving IVR ,such as the voice prompt, dialing of PSTN color ring ;                                                                                                    |
| EARLY H245                    | <ul> <li>Early245 configuration , when initiating a call, the 225</li> <li>message transmission begins at the same time with</li> <li>245 message transmission , default value is disable</li> </ul> |
| Fast Start                    | Set quick start mode to start H323 call                                                                                                    |
| Enable Register               | Set enable/disable register                                                                                                    |
| Auto Detect GK                | Set the phone enables to detect gatekeeper automatically                                                                                                    |
| H245 Tunnel                   | Set enable/disable to start H245 Tunnel function                                                                                                    |
| Select Multiplexing           | Set multiplexing of logical channel, the default is Disable;                                                                                                    |
| H323 Force G7231              | Force to use codec G.723.1 when start H323 outgoing call                                                                                                    |
|                               | Configure main and backup auto-swap server ; if the                                                                                                    |
| GK Auto Swap                  | phone enables main and backup server function, the                                                                                                    |
|                               | automatic detection and auto-swap functions should both be chosen                                                                                                    |

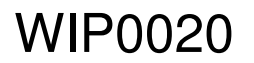

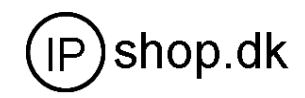

| H323(Default | Set U202 as the default signaling protocol |
|--------------|--------------------------------------------|
| Protocol)    | Set H323 as the default signaling protocol |

#### Advance

# DHCP Server Configuration

When WIP0020 work as a router, this config is for WIP0020 LAN port network device

DNS Relay: DNS relay acts as a forwarder between the DNS Clients and the DNS Servers, DNS relay is designed for home/office networks where the users might want to dial into more than one Internet Service Provide (ISP)

| <u>Current State</u><br><u>Network</u>                                    |           |           |       |      |           | DHCP Ser   | vice    |          |              |       |             |
|---------------------------------------------------------------------------|-----------|-----------|-------|------|-----------|------------|---------|----------|--------------|-------|-------------|
| VOIP<br>Advance<br>1 DHCP Server                                          | DNS R     | elay      |       |      |           |            |         |          |              |       |             |
| 2 <u>NAT</u><br>3 <u>Net Service</u><br>4 <u>Firewall</u><br>5 <u>QOS</u> |           |           |       |      |           | Apply      | ]       |          |              |       |             |
| 6 <u>SIP</u><br>7 Digital Man                                             | Name      | Start IP  |       | End  | IP        | Lease Time | Netmask | :        | Gateway      | DI    | NS          |
| 8 Call Service                                                            | lan1      | 192.168.3 | 10.2  | 192. | 168.10.50 | 1440       | 255.255 | . 255. 0 | 192.168.10.3 | L [1] | 92.168.10.1 |
| 9 MMI Filter                                                              | ,         | ,         |       | ,    |           |            | ,       |          | ,            | ,     |             |
| 10 <u>DSP</u><br>11 VPN                                                   | Lease Tak | le Name   |       |      |           | Lease Time |         |          | (minute)     |       |             |
| 12 Dial-peer                                                              | Start IP  |           |       |      |           | End IP     | i i     |          |              | 1     |             |
| Config Tanage                                                             | Netmask   |           |       |      |           | Gateway    | (       |          |              |       | Add         |
| <u>Update</u>                                                             | DNS       |           | -<br> |      |           |            | P       |          |              | -     |             |
| <u>system Lanage</u>                                                      | Lease Tak | le Name   | lani  | -    |           |            |         |          |              | Ĩ     | Delete      |

DHCP server manage page.

User may trace and modify DHCP server information in this page.

DNS Relay: enable DNS relay function.

User may use below setting to add a new lease table.

Lease Table Name: Lease table name.

Lease Time: DHCP server lease time.

Start IP: Start IP of lease table.

End IP: End IP of lease table. Network device connecting to the WIP0020 LAN port can dynamic obtain the IP in the range between start IP and end IP.

Netmask: Netmask of lease table.

Gateway: Default gateway of lease table

DNS: Default DNS server of lease table.

Notice: This setting won't take effect unless you save the config and reboot the device

# NAT Configuration

This page is for NAT configuration, such port forward, DMZ .

Network Address Translation (NAT) provides a mechanism for a privately addressed network to access registered networks, such as the Internet, without

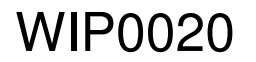

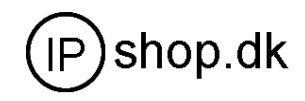

requiring a registered subnet address. This eliminates the need for host renumbering and allows the same IP address range to be used in multiple intranets. With NAT, the inside network continues to use its existing private or obsolete addresses. These addresses are converted into legal addresses before packets are forwarded onto the outside network.

|                     | NAT C    | Conf | figurati  | on               |
|---------------------|----------|------|-----------|------------------|
| IPSec ALG           |          |      | FTP A     | LG               |
| PPTP ALG            |          |      |           |                  |
|                     |          | App  | oly       |                  |
| Inside IP           | Inside ' | TCP  | Port      | Outside TCP Port |
| Inside IP           | Inside   | UDP  | Port      | Outside UDP Port |
| Transfer Type TCP 💌 |          |      | Outside P | 'ort             |
| Inside Ip           |          |      | Inside Po | art 🗌            |
|                     | bbA      |      | Delete    | _                |
|                     | I        | DEZ  | Table     |                  |
| Outside IP          |          |      | Inside IF | •                |

Advance NAT setting: Maximum 10 items for TCP and UDP port mapping.

| IP Sec ALG:        | Enable/Disable IP Sec ALG;                                     |
|--------------------|----------------------------------------------------------------|
| FTP ALG:           | Enable/Disable FTP ALG;                                        |
| PPTP ALG:          | Enable/Disable PPTP ALG;                                       |
| Transfer Type:     | Transfer type using port mapping.                              |
| Inside IP:         | LAN device IP for port mapping.                                |
| Inside Port:       | LAN device port for port mapping.                              |
| Outside Port:      | WAN port for port mapping.                                     |
| Click Add to add n | ew port mapping item and Delete to delete current port mapping |
| item.              |                                                                |

# **NAT Service Configuration**

| Net Service      |       |                   |     |  |  |  |  |
|------------------|-------|-------------------|-----|--|--|--|--|
| HTTP Port        | 80    | Telnet Port       | 23  |  |  |  |  |
| RTP Initial Port | 10000 | RTP Port Quantity | 200 |  |  |  |  |

#### HTTP PORT

| HTTP Port | 80 |
|-----------|----|
|-----------|----|

Configure web browse port, the default is 80 port, if you want to enhance

system safety, you'd better change it into non-80 standard port;

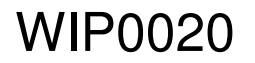

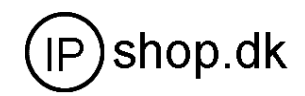

#### Example:

The ip address is 192.168.1.70. you change the port value to 8090, the accessing address is http://192.168.1.70:8090

But if the value is 0, that imply it can not be configured by web browser.

TELNET PORT

| Telnet Port | 23 |
|-------------|----|
|-------------|----|

Configure telnet port ,the default is 23 port. You can change the value to others.

Example: The IP address is 192.168.1.70. you change the port value to 8023, the accessing address is telnet 192.168.1.70:8023

```
RTP PORT
```

RTP Initial Port 10000

Enable RTP initial port configuration. It is dynamic allocation ;

RTP Port Quantity 200

Configure the maximum quantity of RTP port. The default is 200;

DHCP SERVER lease

Leased IP Address Client hardware Address

Leased IPMAC correspondence table of DHC. The table will display all device getting IP address from WIP0020 LAN port by DHCP.

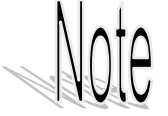

The configuration on this page needs to be saved after modified and will go into effect after restarting. If the Telnet, HTTP port will be modified, the port is better to be set as greater than 1024,because the 1024 port system will save ports.

Set the HTTP port as 0, then the http service will be disabled.

Firewall

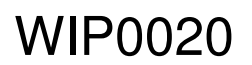

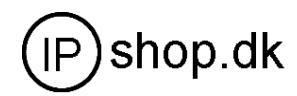

|                                                                                                    | rewall Con                       | figuration                                                          |          |       |     |
|----------------------------------------------------------------------------------------------------|----------------------------------|---------------------------------------------------------------------|----------|-------|-----|
| in_access enable                                                                                         | <b>F</b>                         | out_access er                                                       | nable    |       |     |
|                                                                                                    | Appl                             | y                                                                   |          |       |     |
| ,                                                                                                    | irewall Input                    | Rule Table                                                          |          |       |     |
| dex Deny/Permit Protocol Src Addr                                                                        | Src Mask                         | Des Addr                                                            | Des Mask | Range | Por |
| dex Deny/Permit Protocol Src Addr                                                                        | Src Mask                         | Des Addr                                                            | Des Hask | Range | Por |
| dex Deny/Permit Protocol Src Addr                                                                        | Src Wask                         | Des Addr                                                            | Des Mask | Range | Por |
| lex Deny/Permit Protocol Src Addr<br>Input/Output Input ¥<br>Protocol Type WDF ¥                         | Src Mask<br>De<br>Po             | Des Addr<br>my/Permit Deny<br>rt Range More                         | Des Mask | Range | Por |
| lex Deny/Permit Protocol Src Addr<br>Input/Output Irput Y<br>Protocol Type UDP Y<br>Src Addr             | Src Mask<br>De<br>Po<br>De       | Des Addr<br>my/Permit Deny<br>rt Range more<br>s Addr               | Des Nask | Range | Por |
| lex Deny/Permit Protocol Src Addr<br>Input/Output Input T<br>Protocol Type UDP T<br>Src Addr<br>Src Mask | Src Wask<br>De<br>Po<br>De<br>De | Des Addr<br>my/Permit Deny<br>rt Range more<br>s Addr -<br>s Mask - | Des Mask | Range | Por |
| lex Deny/Permit Protocol Src Addr<br>Input/Output Input *<br>Protocol Type UDP *<br>Src Addr Src Mask    | Src Nask<br>De<br>Pc<br>De<br>Ad | Des Addr<br>my/Permit Deny<br>rt Range more<br>s Addr -<br>s Mask - | Des Nask | Range | Por |

Firewall Setting Page. User may set up firewall to prevent unauthorized Internet users from accessing private networks connected to the Internet (input rule), or prevent unauthorized private network devices to access the internet.

Access list support two type limits: input\_access limit or output\_access limit. Each type support 10 items maximum.

WIP0020 firewall filter is base WAN port. So the source address or input destination address should be WAN port IP address.

| Configuration:      |                                                                 |
|---------------------|-----------------------------------------------------------------|
| in_access enable:   | enable in _access rule                                          |
| out_access enableA: | enable out _access rule                                         |
| Input/Output:       | specify current adding rule is input rule or output rule.       |
| Deny/Permit:        | specify current adding rule is deny rule or permit rule.        |
| Protocol Type:      | protocol using in this rule: TCP/IP/ICMP/UDP.                   |
| Port Range:         | port range if this rule                                         |
| Src Addr:           | source address. can be single IP address or network             |
| address.            |                                                                 |
| Dest Addr:          | Destination address can be IP address or network address.       |
| Src Mask:           | source address mask. Indicate the source is dedicate IP if      |
|                     | set to 255.255.255.255. Otherwise is network ID                 |
| Des Mask:           | Destination address mask. Indicate the source is dedicate IP if |
|                     | set to 255.255.255.255. Otherwise is network ID                 |

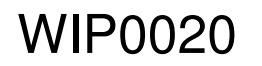

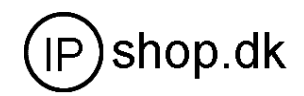

# QOS 802.1p Configuration

|    |     | 802.1p (      | Conf | fi  | gura | ition |         |
|----|-----|---------------|------|-----|------|-------|---------|
|    | QOS | Enable        |      |     | QOS  | Table | Include |
|    |     |               | Subm | it  |      |       |         |
|    |     |               |      |     |      |       |         |
| IP |     |               | Ne   | tma | ask  |       |         |
|    |     | IP<br>Netmask | a    | De  | lete |       |         |

QoS Control based on 802.1p for different IP users. The QoS is used to mark the network communication priority in the data link/MAC sub-layer. WIP0020 will sort the packets using the QoS and sends it to the destination. QoS provides service classes for accessing traffics in Internet.

#### **QOS 802.1p Configuration**

| QoS Configuration |                   |                           |  |
|-------------------|-------------------|---------------------------|--|
|                   |                   |                           |  |
| VLAN Enable       |                   | DiffServ Enable           |  |
| VLAN ID           | 256 (0 -<br>4095) | 802.1P Priority 0 (0 - 7) |  |
| DiffServ Value    | 0x b8             |                           |  |
| Submit            |                   |                           |  |

QoS Control based on 802.1p for different IP users. The QoS is used to mark the network communication priority in the data link/MAC sub-layer. WIP0020 will sorted the packets using the QoS and sends it to the destination. QoS provides service classes for accessing traffics in Internet.

DiffServ replace IP type of service . the field change to DS field . It take IP service infomation that is necessary. It is strict three layer technology, it do not involve the low layer tranfer technology .

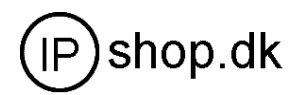

| Advance SIP Configuration             |                    |                        |                              |           |         |
|---------------------------------------|--------------------|------------------------|------------------------------|-----------|---------|
| Public[Registered]Private[Registered] |                    |                        |                              |           |         |
| STUN NAT Transverse[FALSE]            |                    |                        |                              |           |         |
|                                       | -                  |                        |                              |           |         |
| STUN Server Addr                      |                    |                        | STUN Server Port             | 3478      |         |
| Private Register                      | sip.stanaphone.com |                        | Private Proxy                |           |         |
| Register Port                         | 5060               |                        | Proxy Port                   |           |         |
| Register Username                     | 08911564           |                        | Proxy Username               |           |         |
| Register Password                     | •••••              |                        | Proxy Password               |           |         |
| Private Domain                        |                    |                        | Expire Time                  | 60        | Seconds |
| Private Number                        | 08911564           |                        | STUN Effect Time             | 50        | Seconds |
| Private Server Type                   | common 💌           |                        | Private User Agent           | Voip Phon | e 1.0   |
| 🗹 Enable PRACK                        |                    |                        | 🗹 Enable Keep Authentication |           |         |
| 🗆 Auto Detect Server                  |                    | 🗖 Enable Session Timer |                              |           |         |
| 🗖 Signal Encode                       |                    | 🗖 Rtp Encode           |                              |           |         |
| 🗹 Enable Private Register             |                    |                        | 🗌 Enable SIP Stun            |           |         |

Public[Unregistered]Private[Unregistered]

To show the phone whether has been registered on public server or private server SIP STUN Configuration:

STUN can support SIP terminal's penetration to NAT in the inner-net. In this way,

as long as there is conventional SIP proxy and a STUN server placed in the public

net, it will do; but STUN only supports three NAT modes : FULL CONE, restricted,

port restricted.

STUN Server Addr 0.0.0.0

IF you have stun server .please input stun server address here.

3478

STUN Server Port

The STUN server default port is 3478

STUN Effect Time minute

The unit is minute. if you have STUN server .please input interval time for STUN`S detection on NAT type.

📃 Enable SIP Stun

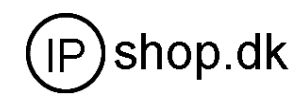

Configure enable/disable SIP STUN ; if you have stun server .please enabe the option.

| Private S | Server(SIP2) | Configuration. |
|-----------|--------------|----------------|
|           |              |                |

| Private Register      | sip.stanaphone.com | Private Proxy  |
|-----------------------|--------------------|----------------|
| Register Port         | 5060               | Proxy Port     |
| Register Username     | 08911564           | Proxy Username |
| Register Password     | •••••              | Proxy Password |
| Private Domain        |                    | Expire Time    |
| Private Number        | 08911564           | STUN Effect Ti |
| Private Server Type   | common 🖌           | Private User A |
| 💌 Enable PRACK        |                    | 🕑 Enable Keep  |
| 🗌 Auto Detect Server  | 🗌 Enable Sess      |                |
| 🗌 Signal Encode       |                    | 🗌 Rtp Encode   |
| 💌 Enable Private Regi | .ster              | 🗌 Enable SIP   |

Specific configuration parameter has the same meaning with public server.

Enable PRACK : Enable / Disable SIP prack function. Default is unchecked.

Prack is same with ACK that is used for temporary response.

Auto Detect server :Enable/disable automatically detect server function. Enable the function when server forbid register time that is too short and server do not initiatively maintain to send terminal nat packets . Enable the function and set the sending the ip packets time is less than nat maintain time.

Singal Encode: Enable/disable singal encryption

Rtp Encode : Enable /disable Voice encryption

Enable Private Regitster : Configure permit/deny private server register

Enable Session Timer : Enable/disable support RFC4028

# Digital Map Configuration

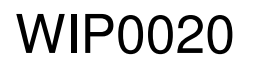

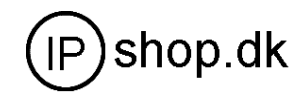

| ⊙ End with "#"           |
|--------------------------|
| O Fixed Length 11        |
| O User-defined Rule      |
| ✓ Time out 5 (330)       |
| 🗌 H.323 Stack auto parse |
| Apply                    |
| Digital map table        |
| Rule:                    |
|                          |
| Add                      |
| Delete                   |

# Fixed Digital Map

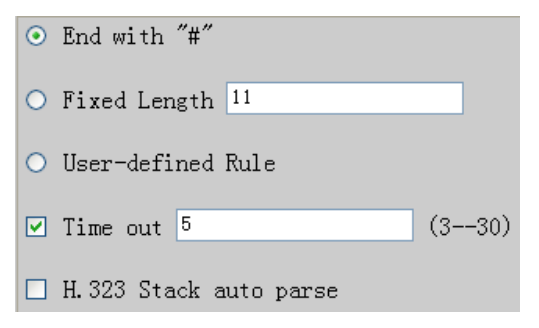

End With "#": Use # as the end of dialing.

Fixed Length: When the length of the dialing match, the call will be sent.

Timeout: Specify the timeout of the last dial digit. The call will be sent after timeout

User-defined rule User define the flexible ,more dial rule .digital map.

# User Define Flexible Digital Map Table

Digit map is a set of rules to determine when the user has finished dialing. Digital Map is based on some rules to judge when user end their dialing and send the number to the server. With digital map, users don't have to press '#' key or "call"key after dialing. If the number dialed matches some item in the digital map table, or it doesn't match with any item, this number will be sent out immediately. It is not like using dial peer . Using digital map won't change the number dialed, the number sent is the same as the number dialed.

X represents any one number between 0 and 9.

Tn represents the last digit timeout. here [n] represents the time from 0~9 second, it is necessary. Tn must be the last two digit in the entry. If Tn is not included

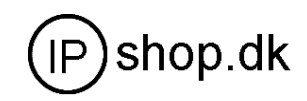

in the entry, we use T0 as default, it means system will sent the number immediately if the number matches the entry.

(Dot) represents any number and no length limit.

[] number location value range . It can be a number range(such as [1-4]), or number is separated by comma such as [1,3,5],, or use a list such as [234]

Example:

- [1-8]xxx any 4 digits number between 1000 and 8999 sending out immediately
- 9xxxxxx any 8 digits number starting with 9 sending out immediately
- 911 after finishing dialing 911 ,it will send out immediately
- after finishing dial 911, it will send out in 4 second
- 9911x.T4 any more than 5 digits length starting with 9911, sending out within 4 seconds.

|                   | Digital | тар | table |     |
|-------------------|---------|-----|-------|-----|
| Rules:            |         |     |       |     |
| [1-8]xxx          |         |     |       |     |
| 9xxxxxx           |         |     |       |     |
| 911               |         |     |       |     |
| 99T4              |         |     |       |     |
| 9911x.T4          |         |     |       |     |
|                   |         |     |       |     |
|                   |         |     |       | Add |
| [1-8]xxx <b>-</b> |         |     | Í     | Del |

Using digital map can be combined with dial peer. First digital map will determine when the user finished dialing, then convert this number to the number actually sent according to "dial peer".

|          |               | Dial | -Peer    |           |            |
|----------|---------------|------|----------|-----------|------------|
| Number   | Destination   | Port | Alias    | Suffix    | Del length |
| 2887     | 192.168.0.155 | 5060 | no alias | no suffix | 0          |
| 98765432 | 192.168.0.155 | 5060 | no alias | no suffix | 0          |
| 911      | 192.168.0.155 | 5060 | no alias | no suffix | 0          |
| 99       | 192.168.0.155 | 5060 | no alias | no suffix | 0          |
| 9911234  | 192.168.0.155 | 5060 | no alias | no suffix | 0          |

When user dial 2887 or 98765432、911、99 、9911234, they will send out immediately.

Call service

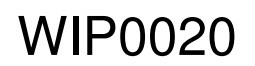

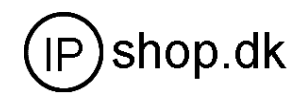

| Call Service            |                            |
|-------------------------|----------------------------|
|                         |                            |
| 🗌 No Disturb            | 🗌 Ban Outgoing             |
| ✓ Enable Call Transfer  | 🗹 Enable Call Waiting      |
| ☑ Enable Three Way Call | 🗹 Accept Any Call          |
| 🗆 Auto Answer           | 20 No Answer Time(seconds) |

# Call forwarding

Call Forward 💿 Off 🔿 Busy 🔿 Always

Call forward default is Disable. When off is selected ,if the number dialed is engaged after the phone has received a call, then it will automatically transfer to the configured number according to the following picture (CF001 forward )

configuration. when PNo Answer is selected , if the phone do not receive the

incoming call .it will **automatically** in <sup>Oo Answer Time (seconds)</sup> forward to the configured number according to the following picture (CF001 forward ) configuration. When

Always is selected, then the phone will directly transfer all incoming call to the number that had configured in advance like the picture showing.

| Faraway Protocol:SIP | Number | IP | 0.0.0.0 | Port | 5060 |
|----------------------|--------|----|---------|------|------|
|                      |        | _  |         | •    |      |

Picture:CF001

Note:

1 Number can be sip server extension number or DID number (any PSTN number)

2 the function have no relationship with the option Enable Call Transfer that enable or disable

#### 🗆 No Disturb

If it is enabled, the phone will not ring when there is a incoming call . DND, do not disturb, enable this option to refuse any calls.

🗆 Ban Outgoing

Enable this to forbid outgoing calls.

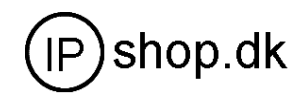

At the present : WIP0020 do not support call waiting ,call transfer ,three way conference

|            | Apply |        |
|------------|-------|--------|
| Black List | Add   | Delete |
| Limit List | Add   | Delete |

- Black list Incoming call in these phone numbers will be refused. It is for precluding incoming communication like Call ID. If user doesn't want to answer a certain phone number, please add this phone number to the list, and then this number will be unable to get through the phone.
- Limit list Outgoing calls with these phone numbers will be refused for example, if user don't want the phone to dial a certain number, please add the number to this table, and the user will be unable to get through this number.

# Image: Start IP End IP Start IP End IP Start IP End IP

# **MMI Filter**

MMI filter is used to make access limit toWIP0020.

When MMI filter is enable. Only IP address within the start IP and end IP can access WIP0020.

# **DSP Configuration**

On this page, user can set voip traffic prefix speech coding, IO volume control, cue tone standard, caller ID standard and so on.

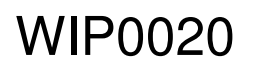

Userguide

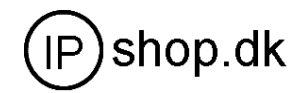

| DSP Configuration |               |                            |  |  |
|-------------------|---------------|----------------------------|--|--|
| Coding Rule       | g711Alaw64k 🗸 | G729 Payload Length 20ms 🗸 |  |  |
| Signal Standard   | China 🖌       | Handdown Time 200 ms       |  |  |
| Input Volume      | 5 (1-9)       | Output Volume 7 (1-9)      |  |  |
| VoIP Prefix       | #             | 🗆 VAD                      |  |  |
| Apply             |               |                            |  |  |

| Coding rule         | Configure Coding Rule: according to network bandwidth;<br>support G.711a/u G.729 ,G7.23 -r53 /r63                                                                                                    |
|---------------------|----------------------------------------------------------------------------------------------------|
| G729 payload length | Normally, G729 Payload Length don't need be changed<br>into 10 ms;The voice payload size can be represented<br>in terms of the codec samples. For example, a G.729<br>voice payload size of 20 ms (two 10 ms codec<br>samples) represents a voice payload of 20 bytes [ (20<br>bytes * 8) / (20 ms) = 8 Kbps ] |
| Singal standard     | Configure Signal Standard: according to country's phone singal voice;                                                                                                    |
| Handdown Time       | Configure hand-down time , that is, if the hooking                                                                                                    |
|                     | time is shorter than this time, then the gateway will not consider the user has hand-down.                                                                                                    |
| Input Volume        | Handset In Volume. The called party hearing volume                                                                                                    |
| Output Volume       | Handset Out Volume. The caller party hearing volume.                                                                                                    |
| VoIP Prefix         | User define the voip traffic prefix . support one digit ,<br>and the prefix will not send to voip server .It is just for<br>separate the line traffic.<br>Default , the line traffic is PSTN line.                                                                                                    |
| VAD:                | Enable/disable Voice Activity Detection.<br>selecting code G729 .and VAD is unchecked. That<br>means g729a; selecting code G729 .and VAD is<br>checked. That means g729b                                                                                                    |

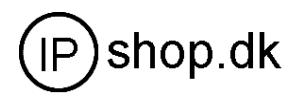

#### VPN

| VPN Tunnel                          |         |                  |       |
|-------------------------------------|---------|------------------|-------|
| VPN Server Addr                     | 0.0.0.0 | VPN Server Port  | 80    |
| Server Group ID                     | VPN     | Server Area Code | 12345 |
| Enable VPN Tunnel Out GK Addr 0.0.0 |         |                  |       |
| Apply                               |         |                  |       |

This function should use our private VPN server software.

VPN server addr: fill in VPN server public IP address

VPN server port: fill in 12000 if you do not modify the VPN server config

SIP 1 server register address : fill in VPN server VPN address 172.0.0.5 if you do not modify the VPN server config. Others sip parameter needn`t change.

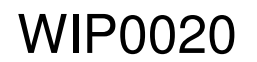

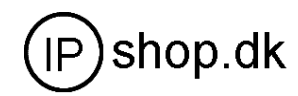

If you want to use VPN function ,It need the below condition.

- 1 It need to use our VPN software
- 2 Operation system should be linux, not windows2003
- 2 SIP server software and VPN server software place in one server hardware.
- 3 SIP side must monitor the VPN tunnel packets.

More VPN detail introduction please refer to the VPN user manual.

# Dial Peer

# Number IP Table Configuration

Function of number IP table is one way to implement the phone's calling online, and the calling of the phone will be more flexible by configuration the number IP table. For example, user know the other party's number and IP and want to

make direct call to the party by point-to-point mode : the other party's number is

1234 , make a configuration of 1234 directly ,then the phone will send the called

number1234 to the corresponding IP address ; Or set numbers with prefix

matching pattern , for example, user want to make a call to a number in a certain

region (010), user can configure the corresponding number IP as 010T-

protocol— IP, after that, whenever user dial numbers with 010 prefix( such as 010

- 62201234), the call will be made by this rule.

Bases on this configuration, we can also make the phone use different accounts

and run speed calling without manual swap. When making deletion or modification, select the number first and click load, then click Modify and complete the operation.

# Display of calling number IP image list

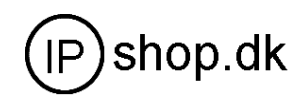

| Dial-Peer |                    |      |          |           |            |
|-----------|--------------------|------|----------|-----------|------------|
| Number    | Destination        | Port | Alias    | Suffix    | Del length |
| 157       | 192.168.0.157      | 5060 | no alias | no suffix | 0          |
| 187       | 192.168.0.187      | 5060 | no alias | no suffix | 0          |
| 9T        | 255. 255. 255. 255 | 5060 | del      | no suffix | 1          |
| 8T        | 0. 0. 0. 0         | 5060 | al1:0755 | no suffix | 0          |
| 010T      | 0. 0. 0. 0         | 5060 | rep:8610 | no suffix | 3          |
| 6T        | 192.168.0.187      | 5060 | no alias | 12345     | 0          |
| 741       | 192.168.0.187      | 5060 | no alias | 999       | 0          |

#### Add

Click Add, the following figure will be shown at the lower part of the page.

| Phone Number                |  |
|-----------------------------|--|
| Destination<br>(optional)   |  |
| Port(optional)              |  |
| Alias(optional)             |  |
| Suffix(optional)            |  |
| Delete Length<br>(optional) |  |

#### Phone Number 010T

It is to add outgoing call number, there are two kinds of outgoing call number setup : One is exactitude matching , after this configuration has been done, when the number is totally the same with the user's calling number, the phone will make the call with this number's IP address image or configuration; Another is prefix matching ( be equivalent to PSTN's district number prefix function ), if the previous N bits of this number are the same with that of the user's calling number(the prefix number length), then the phone will use this number's IP address image or configuration to make the call. When configuring the prefix matching, letter "T" should be added behind the prefix number to be distinguished from the exactitude matching.

Destination 192.168.10.11

Configure destination address, if it is point-to-point call, then input the opposite

terminal's IP address, it can also be set as domain name and resolved the specific IP address by DNS server of the phone. If no configuration has been made, then the IP will be considered as 0.0.0.0. This is an optional configuration item.

Port(optional)

Configure the other party's protocol signal port, this is optional configuration item :

when nothing is input, the default of sip protocol is 5060 ; lifeline required no

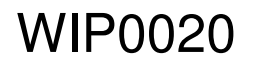

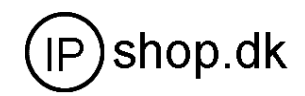

configuration of this item, shown as 0.

Alias(optional)

Configure alias , this is optional configuration item : it is the number to be used

when the other party's number has prefix ; when no configuration has been made,

| show<br>add: | /n as no<br>xxx | o alias.<br>add xxx before number. in this way it can help user save the dialing length;                                                                                                    |
|--------------|-----------------|----------------------------------------------------------------------------------------------------|
| all:         | XXX             | the number is all replaced by xxx; speed dialing can be implemented, for example, user configure the dialing number as 1, with the configuration "all" the actual calling number will be replaced; |
| del          |                 | delete <b>n</b> bit in the front part of the number, <b>n</b> can be decided by the replacing length this configuration can decide the protocol for appointed number                               |
| rep:         | xxx             | n bit in the front part of the number will be replaced. n is decided by the replacing length.                                                                                                    |

#### as no suffix ;

#### **Example 1**

| T mean any length digit number.                                           |                                                    |                              |  |  |
|---------------------------------------------------------------------------|----------------------------------------------------|------------------------------|--|--|
| Destination is 255.255.255.255 that mean calling out through SIP2 server. |                                                    |                              |  |  |
| Destination is 0.0.0.0 that                                               | mean calling out through SIP1server                |                              |  |  |
| Config page                                                               | Explanation                                        | Example                      |  |  |
| Phone Number 91                                                           | That means Any digits number starting with 9       | User dial 93333              |  |  |
| Destination<br>(optional)                                                 | pass through SIP2 server.                          | SIP2 server receive 3333     |  |  |
| Port(optional)<br>Alias(optional) del                                     | Here alais is <b>del</b>                           |                              |  |  |
| Suffix(optional)                                                          | Delete Length is 1 that means the phone will       |                              |  |  |
| Delete Length<br>(optional)                                               | delete the first number before send number to      |                              |  |  |
|                                                                           | server                                             |                              |  |  |
|                                                                           |                                                    |                              |  |  |
|                                                                           | It can be used for speed calling                   | User dial 2                  |  |  |
| Destination                                                               | The number user dialed will be replaced fully by   | Sip1 server receive 33334444 |  |  |
| (optional)                                                                | 1 5 5                                              | 1                            |  |  |
| Alias(optional) all:33334444                                              | the number that is behind <b>all</b> )             |                              |  |  |
| Suffix(optional)                                                          |                                                    |                              |  |  |
| Delete Length<br>(optional)                                               | Here alias is <b>all:</b> (not all)                |                              |  |  |
| Phone Number 8T                                                           | It can be used to add local area or prefix. before | User dial 8309               |  |  |
| Destination                                                               | sending out.                                       | SIP1 server receive07558309  |  |  |
| Port(optional)                                                            | It saves user dialing number.                      |                              |  |  |
| Alias(optional) add:0755                                                  | -                                                  |                              |  |  |
| Suffix(optional)                                                          | Here alias is <b>add:</b> (not add)                |                              |  |  |
| (optional)                                                                |                                                    |                              |  |  |
|                                                                           |                                                    |                              |  |  |

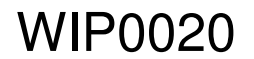

Userguide

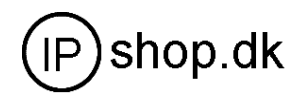

| Phone Number 010T         | user want to dial PSTN (010 6228) by SIP1         | User dial 010 6228           |
|---------------------------|---------------------------------------------------|------------------------------|
| Destination<br>(optional) |                                                   | SIP1 server receive8610 6228 |
| Port(optional)            | while actually the called number should be        |                              |
| Suffix(optional)          | 86106228, then we can configure called number     |                              |
| Optional) 3               | as 010T, then rep : 8610, and then set the        |                              |
|                           | call with 010 prefix, the number will be replaced |                              |
|                           | as 8610 plus the number and then sent out.        |                              |
|                           | Replace the number that user dialed before        |                              |
|                           | sending to SIP1 server.                           |                              |
|                           | Here alias is <b>rep:</b> (not rep)               |                              |
| Phone Number 147          | this is optional configuration item. It is to add | User dial 147                |
| Destination<br>(optional) | number behind the number user had dialed. when    | Sip1 server receive 147 0011 |
| Port(optional)            | no configuration has been made, shown as no       |                              |
| Alias(optional)           | suffix                                            |                              |
| Delete Length             |                                                   |                              |
| (optional)                |                                                   |                              |

# Example 2

|        | I                  | )ial-F | Peer     |           |     |        |
|--------|--------------------|--------|----------|-----------|-----|--------|
| Number | Destination        | Port   | Alias    | Suffix    | Del | length |
| 20T    | 0. 0. 0. 0         | 5060   | no alias | no suffix | 0   |        |
| 200T   | 255. 255. 255. 255 | 5060   | no alias | no suffix | 0   |        |

The dial rule support exactitude matching priority.

| When user dial 200   | It will pass through | SIP2 |
|----------------------|----------------------|------|
| When user dial 2009  | It will pass through | SIP2 |
| When user dial 20096 | It will pass through | SIP2 |
| When user dial 201   | It will pass through | SIP1 |
| When user dial 20    | It will pass through | SIP1 |
|                      |                      |      |

# Config Manage (Save and Clear configuration)

Notice: clear config in admin mode, all settings restores to factory default; clear config in guest modem, all settings except sip, advance sip restore to factory default.

Userguide

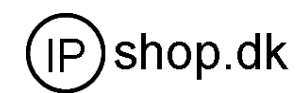

# Save Config

Once change is made, Users should save the modified configuration to take effect, otherwise the IP Phone will go back to the last saved setting after phone reboot. The interface of "Save Config" as below, please follow the four steps below to config.

<u>Config Tanage</u> <u>Save Config</u> Clear Config <u>Backup Config</u>

Enter "Config Manage" Menu  $\rightarrow$  "Save Config" Submenu $\rightarrow$  Click "Save" Button $\rightarrow$  Return to "Current State" Web page

# Clear Config

There are four method to clear config (set factory default), web 、telnet 、post mode、keypad. If the IP Phone doesn't work properly after modifying config, users can clear all modified config on "Clear Config" web page. The phone will clear all modified config and restore the default factory configuration. (Default network type for WAN is DHCP mode; default LAN IP address is 192.168.10.1)

Process Please follow the below steps to clear config:

Enter "Config Manage" Menu  $\rightarrow$  "Clear Config"  $\rightarrow$  Click "Clear" Button  $\rightarrow$  show "Submit Success" info on screen  $\rightarrow$  Click "Return" button

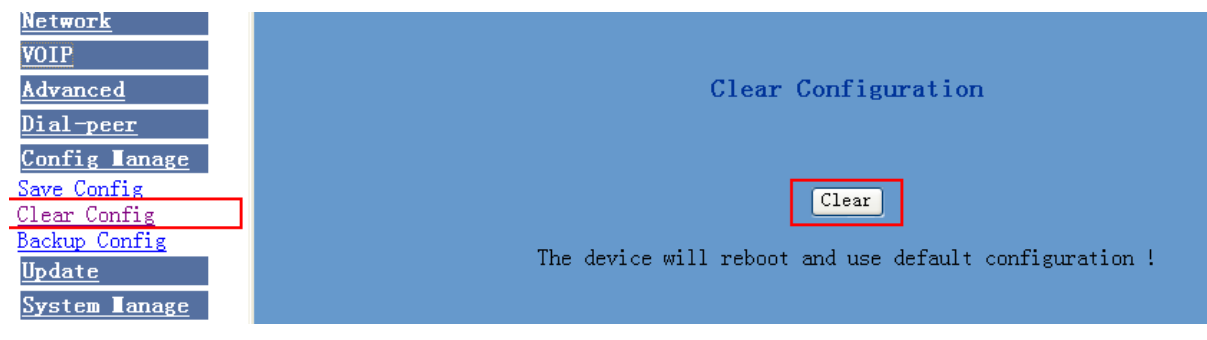

# Back up Config

Download phone config file by HTTP. Config file can be edit by WORDPAD.

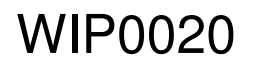

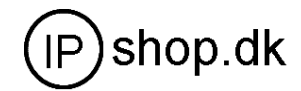

| Current State                       | html>                                                                                                    |
|-------------------------------------|----------------------------------------------------------------------------------------------------|
| <u>Network</u><br>VOIP              | Backup Config                                                                                                    |
| <u>Advanced</u><br>Dial-peer        | Right Click here to Sources Config File (.txt)<br>打开 ()                                                                                                    |
| <u>Config Ianage</u><br>Save Config |                                                                                                    |
| Clear Config<br>Backup Config       | 剪切(1)<br>(字判(1)                                                                                                    |
| <u>Update</u>                       | 夏前にして、夏朝にして、夏朝にして、夏日にして、夏日にして、夏日にして、夏日にして、夏日にして、夏日にして、夏日にして、夏日にして、日にしている」ののに、日にしている」ののいい」ののいいののののののののののののののののののののののののののの |

# Firmware Upgrade

#### Web Update

On this page, user can select the upgrade document (firmware or config file) from hard disk of the computer directly to run the system upgrade. After upgrade completed , reset the phone and it will be usable immediately. Firmware format is \*.z as suffix

| <u>Current State</u><br><u>Network</u><br><u>VOIP</u>                 |                                                                            | ₩eb Update                  |
|-----------------------------------------------------------------------|----------------------------------------------------------------------------|-----------------------------|
| <u>Advanced</u><br>Dial-peer<br>Config Tanage<br>Update<br>WEB Update | Select file                                                                | 浏览 (*.z or *.txt)<br>Update |
| <u>FTP Update</u><br>System Ianage                                    | 选择文件 查找范围(I): 产 FV7010 承最近的文档 アV7010-1206. z FV70101207. z FV7010070120. z | ∑ ? •                       |

#### Firmware update

STEP:

Enter Update menu  $\rightarrow$  WEB Update submenu $\rightarrow$  click "browse" button $\rightarrow$  download upgrade document from hard disk (firmware provided by manufacturer)  $\rightarrow$  click "Update" button  $\rightarrow$  reboot IP phone to go into effect

# Config file download to phone

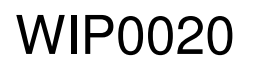

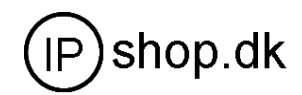

|                                                                                                    | ₩eb Update                                                                                                    | ÷        |               |
|----------------------------------------------------------------------------------------------------|----------------------------------------------------------------------------------------------------|----------|---------------|
| Select                                                                                                    | file                                                                                                    | 1 Browse | (*.z or *.txt |
| 选择文件                                                                                                    |                                                                                                    |          |               |
| 查找范围(L):                                                                                                    | ☞本地磁盘 (F:)                                                                                                    | •        | G 🏚 📂 🛄-      |
| 武最近的文档     「」     「」     「」     「」     「」     「」     「」     「」     「」     「」     「」     「」     「」     「」     「」     「」     「」     「」     「」     「」     「」     「」     「」     「」     「」     「」     「」     「」     「」     「」     「」     「」     「」     「」     「」     「」     「」     「」     「」     「」     「」     「」     「」     「」     「」     「」     「」     「」     「」     「」     「」     「」     「」     「」     「」     「」     「」     「」     「」     「」     「」     「」     「」     「」     「」     「」     「」     「」     「」     「」     「」     「」     「」     「」     「」     「」     「」     「」     「」     「」     「」     「」     「」     「」     「」     「」     「」     「」     「」     「」     「」     「」     「」     「」     「」     「」     「」     「」     「」     「」     「」     「」     「」     「」     「」     「」     「」     「」     「」     「」     「」     「」     「」     「」     「」     「」     「」     「」     「」     「」     「」     「」     「」     「」     「」     「」     「」     「」     「」     「」     「」     「」     「」     「」     「」     「」     「」     「」     「」     「」     「」     「」     「」     「」     「」     「」     「」     「」     「」     「」     「」     「」     「」     「」     「」     「」     「」     「」     「」     「」     「」     「」     「」     「」     「」     「」     「」     「」     「」     「」     「」     「」     「」     「」     「」     「」     「」     「」     「」     「」     「」     「」     「」     「」     「」     「」     「」     「」     「」     「」     「」     「」     「」     「」     「」     「」     「」     「」     「」     「」     「」     「」     「」     「」     「」     「」     「」     「」     「」     「」     「」     「」     「」     「」     「」     「」     「」     「」     「」     「」     「」     「」     「」     「」     「」     「」     「」     「」     「」     「」     「」     「」     「」     「」     「」     「」     「」     「」     「」     「」     「」     「」     「」     「」     「」     「」     「」     「」     「」     「」     「」     「」     「」     「」     「」     「」     「     「」     「」     「     「」     「」     「     「」     「」     「」     「     「」     「     「」     「」     「     「     「     「     「」     「     「     「     「     「     「     「     「     「     「     「     「     「     「     「     「     「     「 | <ul> <li>doc</li> <li>wu</li> <li>thong</li> <li>一裡GHDST光盘版</li> <li>222</li> <li>333</li> <li>688</li> <li>FYF0202-11-16.z</li> <li>Stansphone txt</li> <li>2</li> </ul> |          |               |
| いの                                                                                                    | 🔊 userDefinedLogo. gif                                                                                                    |          |               |

Commonly, set one phone all parameter needed .then download the phone config file to your FTP server (PC run a FTP software).

So when set another phone , download the config file to new phone for saving time .

Note:

Note:

Under system upgrade progress, IP Phone may not be restarted normally due to some system reason (e.g. electricity shut off), users can re-download under post mode.

# FTP or TFTP Update

Users can download upgrade documents or lead in configuration files thru FTP or TFTP mode. Please make sure export and import rights are authorized by FTP or TFTP server before using FTP update way.

| 文件(E) 编辑(E) 查看(У) ч              | ternet explorer<br>文藏(A) 工具( <u>T</u> ) 帮助 | ካ( <u>H</u> )        |
|----------------------------------|--------------------------------------------|----------------------|
| ⇔ 后退 • → • ③ ④ 合                 | ②搜索 函收藏夹                                   | 御媒体 🎯 💁 🎒 🛛 • 🗐 🦻 🚉  |
| 地址(D) 🕘 http://192.168.10.1/     |                                            |                      |
| Current State<br>Network<br>VOIP |                                            | FTP Download         |
| Dial-peer                        | Server                                     | 192.168.0.49         |
| Config Lanage                    | Username                                   | 1                    |
| Update<br>WFR Update             | Password                                   | •                    |
| FTP Update                       | File name                                  | FV60200808. Z        |
| System Lanage                    | Туре                                       | Application update 😪 |
|                                  | Porotocol                                  | FTP 🖌                |
|                                  |                                            | apply                |

Definition of each parameter described as below

| Server | Set IP address for upload or download FTP/ TFTP | ) |
|--------|-------------------------------------------------|---|
|        | server                                          |   |

WIP0020

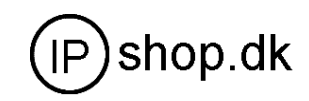

| Username  | Set username of the upload or download FTP server. If<br>user select TFTP mode, no need to input username and<br>password                                                                                                    |
|-----------|----------------------------------------------------------------------------------------------------|
| Password  | Set upload or download of FTP server password                                                                                                    |
| File name | Set file name for system upgrade documents or system<br>configuration files. system file take .Z as suffix ,<br>configuration files take .cfg as suffix ;                                                                                       |
| Туре      | Config export/import/upgrade file type [three options]:<br>"Application update" is system documents upgrade<br>"Config file export" is export configuration files to server<br>"Config file import" is import configuration files to<br>gateway |
| Protocol  | Set transport protocol type [two options]:FTP and TFTP                                                                                                    |

# STEP:

Enter Update menu  $\rightarrow$  FTP Update submenu $\rightarrow$  Config FTP/TFTP server  $\rightarrow$  Config username and password of FTP server (if select TFTP mode, please skip this step)  $\rightarrow$ key in file name  $\rightarrow$  choosing file type from the dropdown menu $\rightarrow$  choosing protocol type

Example: (export config file)

# 1 FTP

- <1> Copy Wftpd32 software and WIP0020 Firmware into a new Folder ( example c:/tmp)
- <2> Run wftd32.exe. Set a user name and password for WIP0020 ftp updating The process is like the below picture showing from step 1 to step 13.

| 1 | 地址 @) 🛅 EI \ tmp 2                                               |                                    |
|---|------------------------------------------------------------------|------------------------------------|
|   | FV60200804<br>WinRAR 压缩包<br>1,236 KB<br>FTFLot                   | Change Password                    |
|   |                                                                  | New Password: 7                    |
|   | No log file open - TFTPD                                         | Verify Password: 1 8               |
|   | <u>file Edit Ylew Logging messages Security A</u> elp<br>General | Help                               |
|   | 3 Users/rights                                                   |                                    |
|   | Hear / Rights Segmeitz Dielog                                    | User / Rights Security Dialog 13 🗵 |
|   | User Name: Done                                                  | User Name: Done Done               |
|   | User                                                             | New User Delete Change Pass        |
|   | 4 New User. 5<br>Home Directory: User Name: 4                    | Home Directory. C: \tmp            |
|   |                                                                  | Help 11 12 Rights >>               |
|   | Help                                                             |                                    |

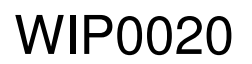

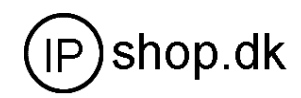

| Update the firmware                                                                                                    |                                                                                                    | Download config file to youpc.                                                                                                    |
|----------------------------------------------------------------------------------------------------|----------------------------------------------------------------------------------------------------|----------------------------------------------------------------------------------------------------|
|                                                                                                    | FTP Download                                                                                                    | Download config file<br>FTP Download                                                                                                    |
| Server                                                                                                    | 192. 168. 0. 49                                                                                                    | Server 192.168.0.49                                                                                                    |
| Username                                                                                                    | 4                                                                                                    | Username 4                                                                                                    |
| Password                                                                                                    | •                                                                                                    | Password •                                                                                                    |
| File name                                                                                                    | FV8010070119.dlf                                                                                                    | File name 80                                                                                                    |
| Туре                                                                                                    | âpplication update 🖌                                                                                                    | Turne Config File second -                                                                                                    |
| Porotocol                                                                                                    | FTP 💌                                                                                                    | Protect I                                                                                                    |
|                                                                                                    | apply                                                                                                    | apply                                                                                                    |
| Carrent State<br><u>Wetwork</u><br><u>WDFP</u><br><u>Advance</u><br><u>Dial-peer</u><br><u>Config Manage</u><br><u>Update</u><br>System Manage | Running Status           Network           VAN         Connect Mode         DHCP           UAN         IP Address         192, 168, 10.3           LAN         IP Address         192, 168, 10.3           Version: VOEP PHONE v1.0 Aug 4 2006 16:10:3         Ficture version | 数型の計画で、Tap<br>文件和文件未任务 3 アF6000804<br>1,220 日本<br>不行の日2<br>FTFD REC AppLi<br>本行の日2<br>FTFD REC AppLi<br>本行の日2<br>FTFD REC AppLi<br>本行の日2<br>FTFD REC AppLi<br>本行の日2<br>FTFD REC AppLi |
| After it up<br>new time                                                                                                    | odate successfully. You will f<br>in Current State version.                                                                                                    | nd the After you click apply , you can find the file that it had download to your pc <c:\temp></c:\temp>                                                                              |

# <u>Autoupdate</u>

Auto update config file from server by FTP or TFTP. When the phone reboot ,it will automatically connect to your server to download the config file. After downloading successfully ,The phone will reboot.

| Auto Update Serv   | ver Configuration  |
|--------------------|--------------------|
| Server Address     | 0.0.0              |
| Username           | user               |
| Password           | ••••               |
| Config File name   | conf               |
| Config Encrypt Key |                    |
| Protocol Type      | FTP 🔽              |
| api                | FTP<br>TFTP<br>ply |

Server Addres Your FTP or TFTP server address.

UsernameFTP server login user name .If using TFTP , needn`t fill anythingPasswordFTP server login user password. If using TFTP , needn`t fill anythingConfig File nameThe name of config file in FTP or TFTP server .

If "config file name" is unfilled means the phone will auto search

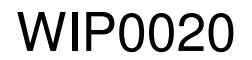

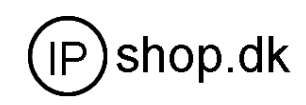

the right config file from FTP /TFTP server by MAC address matching.
 Config Encrypt Key If the config file is encrypted. need to fill in the encrypt key. config file support aes (The Advanced Encryption Standard) 64
 After download config file to phone, the phone will auto make decryption
 Protocol Type update protocol selecting, Support FTP and TFTP protocol.

#### System Manage

| <u>System Tanage</u> |
|----------------------|
| Account Manage       |
| <u>Phone Book</u>    |
| Syslog Config        |
| <u>Time Set</u>      |
| <u>Remot</u>         |

Support account manage, syslog and reboot

# Account Manage (maximum 5 accounts )

Users can edit users (add or delete) account and modify existing users' authority on this web page.

| PHONE CONFIG - Microsoft In Provide the Phone Configuration of the Phone Configuration of the Phone | nternet Explorer            |             |                |        | _      |
|----------------------------------------------------------------------------------------------------|-----------------------------|-------------|----------------|--------|--------|
|                                                                                                    | 牧職(A) 工具(I) 帮助(H)           |             |                |        |        |
| ~ 后退 ・ → ・ 🕥 🙆 🗳                                                                                                    | 🛛 🕄 搜索 📾 收藏夹 🗐 媒体 🎯 🛃 - ᢖ 깯 | - 📃 🦻 📖     |                |        |        |
| 地址(D) 🙆 http://192.168.10.1/                                                                                                    |                             |             |                | ▼ 🔗 转到 | 链接 » 🤞 |
| <u>Current State</u><br><u>Network</u><br><u>VOIP</u><br>SIP Config                                                                                                    |                             | Account Cor | nfiguration    |        |        |
| H.323 Config<br>Advance<br>Dial-peer<br>Config Tanage<br>Update                                                                                                    | Keypad 1                    | password    | ***            |        |        |
| System Lanage<br>Account Manage<br>Phone Book                                                                                                    |                             |             |                |        |        |
| Syslog Config<br>Time Set                                                                                                    | User Name                   |             | User Level     | _      |        |
| Reboot                                                                                                    | guest                       |             | General        | -      |        |
|                                                                                                    | _                           | Add Delete  | Modify guest 💌 |        |        |

Definition of each parameter described as below

| Keypad password | Set keypad operation config password, default is         |  |
|-----------------|----------------------------------------------------------|--|
|                 | 123, users can input new password then click "apply"     |  |
|                 | button ,"submit success" info will show on screen, reset |  |
|                 | password successfully                                    |  |
| User Name       | List existing phone user account name                    |  |

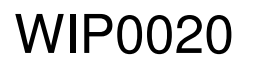

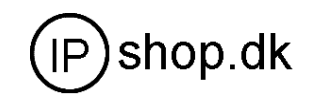

| User Level | Show existing user account level [two option]:Root and<br>General: Root level users have the right to modify<br>config; General level users have the right to read-only |
|------------|----------------------------------------------------------------------------------------------------|
| Add        | Add user account to IP phone                                                                                                    |
| Delete     | Delete increased user account                                                                                                    |
| Modify     | Modify increased user level and password                                                                                                    |
|            |                                                                                                    |

Operation Example

Add one new account

Click "Add" button  $\rightarrow$ input User name (No-Modify)  $\rightarrow$ Choosing User level from dropdown menu  $\rightarrow$ set new user password  $\rightarrow$ confirm password  $\rightarrow$ submit the new account info by clicking "submit" button  $\rightarrow$ show "submit success" on screen  $\rightarrow$ return to account configuration interface by clicking "Return" button

| Add Delet  | e Modify guest 🗸 |
|------------|------------------|
|            |                  |
| User name  | david            |
| User level | Root             |
| Password   | General L        |
| Confirm    |                  |
|            | Return Submit    |

# • Delete increased account

Choosing the account need to del. from dropdown menu $\rightarrow$  Delete account by pressing "Delete button"  $\rightarrow$ show "Submit Success" on screen

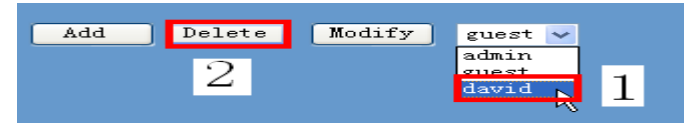

• Modify increased account (For Root-level user account only)

Choosing the modified account  $\rightarrow$ enter below interface  $\rightarrow$ modify user level or password  $\rightarrow$ click "Submit" button to submit the modification

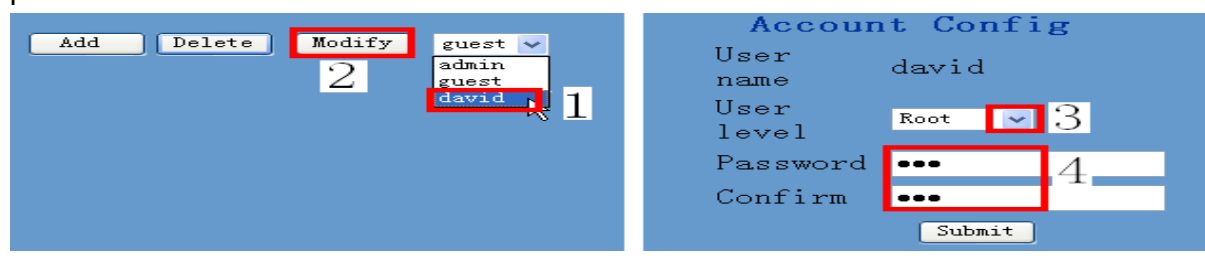

Owing to the phone's default account : accounts of the administrator level-admin account and the ordinary level - guest account are all weak account and weak password, the username and password will be easily to guess on public network, so the user had better modify the administrator and ordinary user.

Enter with manager level when making modification , create a administrator

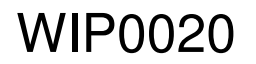

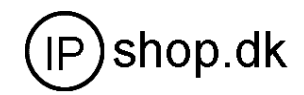

account and a browse account (you'd better not set the name as admin, administrator, guest, etc.), set password and then save configuration, entering with new manager account, delete default manager and browse account and save configuration, security will be enhanced!

# Syslog Configuration

Users can star or close syslog function and config syslog server IP address & port.

| PHONE CONFIG - Microsoft Internet Explorer                                                                                                    |                      | _ (#) ×        |
|----------------------------------------------------------------------------------------------------|----------------------|----------------|
| 文件(E) 编辑(E) 查看(Y) 收藏(A) 工具(I) 帮助(H                                                                                                    |                      | 1972)          |
| → 后退 - → - ◎ ◎ ◎ △ ◎ 独索 回收職夹 ◎                                                                                                    | 19媒体 (23) 🖏 - 🔄 😏 🚉  |                |
| 地址(D) (1) http://192.168.10.1/                                                                                                    |                      | ▼ ②转到 链接 ※ ● ▼ |
| Current State<br>Network<br>Yong<br>Olialpeer<br>Update<br>System Imange<br>Account Masse<br>System Imange<br>Account State<br>System Imange<br>Account State<br>System Imange<br>Account State<br>System Imange<br>System Imange | Syrlog Configuration |                |

Definition of each parameter described as below

| Enable Syslog | Config enable/disable syslog function, choose it and then click "Apply" button to go into effect        |
|---------------|----------------------------------------------------------------------------------------------------|
| Server IP     | Config syslog server IP address                                                                         |
| Server Port   | Config syslog server port, click " Apply" button after inputting server IP & server port to take effect |

# System Reboot

Once any change of phone configuration is made, users need to reset IP phone to go into effect. Users should save the modified configuration before system reboot, otherwise the phone system configuration will go back to last saved setting. The system reboot interface as below

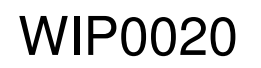

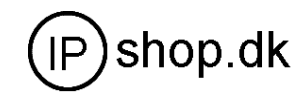

| PHONE CONFIG - Microsoft 1                                                                                                    | Internet Explorer |           |
|----------------------------------------------------------------------------------------------------|-------------------|-----------|
| 文件(E) 编辑(E) 查看(V)                                                                                                    | 收藏(A) 工具(I) 帮助(H) |           |
| ト 后退 - → - ③ ④ ④                                                                                                    |                   |           |
| 唐北上(D) 🛃 http://192.168.10.1                                                                                                    | (/                | ▲ ● 特到 链接 |
| Current State<br>Network<br>Yolp<br>Advance<br>Dial-peer<br>Config enage<br>System Enage<br>Account Nanage<br>Phone Book<br>Syslem Config<br>Filme Set<br>Kelvort | Reboot System     |           |